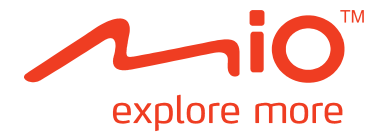

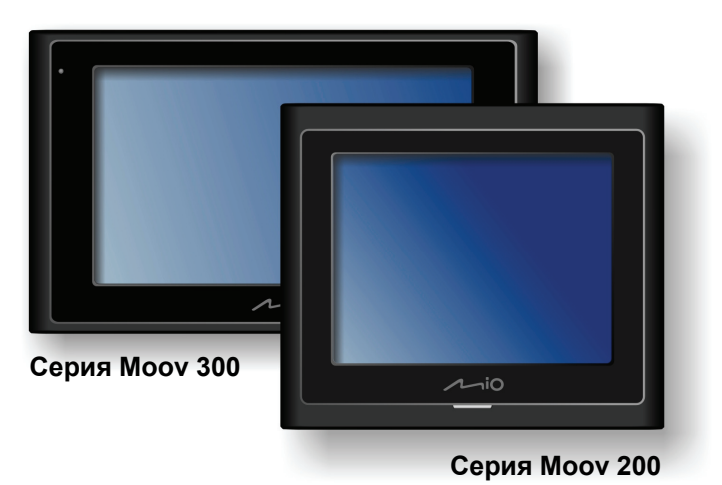

# Инструкция по эксплуатации

Данная инструкция содержит информацию об аппаратном обеспечении и функциям, не относящимся к навигации. Для информации о навигационной программе, см. другую инструкцию.

модификация: R00 (2008/12)

#### Торговые марки

Все бренды и имена продуктов являются торговыми марками или зарегистрированными торговыми марками владеющих ими компаний.

#### Ограниченные обязательства

Спецификации и документы могут быть изменены без уведомления. Компания Mio Technology не гарантирует, что в данном документе отсутствуют ошибки. Компания Mio Technology не несет ответственности за повреждения, прямые или косвенные, явившиеся результатом ошибок, упущений или несоответствий между устройством и документацией.

#### Примечание

Не все модели поставляются во все регионы.

В зависимости от модели приобретенного продукта, цвет и внешний вид устройства и дополнительных принадлежностей может не совпадать с изображениями, показанными в данном документе.

Изображения и другие графические образы данного документа приведены в справочных целях. Они могут отличаться от изображений и образов, генерируемых фактическим устройством.

## Содержание

| Внешний вид и элементы Міо                      | 7  |
|-------------------------------------------------|----|
| Серия Мору 200                                  | 7  |
| Серия Мооу 200                                  |    |
| -                                               |    |
| Первое включение устройства                     | 9  |
| Зарядка аккумулятора с помощью кабеля USB       | 10 |
| Использование Міо в автомобиле                  | 11 |
| Креппение устройств серии Мооу 200 в автомобиле | 11 |
| Крепление устройств серии Мооу 300 в автомобиле | 11 |
| Основы работы                                   | 12 |
|                                                 | 12 |
|                                                 | 12 |
| Наригация на экране                             |    |
| Гавилация на экране                             |    |
|                                                 |    |
| Аудио                                           | 14 |
| Запуск программы Аудио и выход из нее           | 14 |
| Воспроизведение аудио                           | 14 |
| Подготовка аудио файлов для вашего устройства   | 14 |
| Воспроизведение аудиофайлов                     | 14 |
| Управление воспроизведением                     | 15 |
| Текущий плейлист                                | 15 |
| Выбор музыки для воспроизведения                | 16 |
| Поиск по атрибутам медиа-информации             | 16 |
| Поиск по местонахождению                        | 17 |
| Пользовательские плейлисты                      | 18 |
| Создание пользовательских плейлистов            | 18 |
| Воспроизведение пользовательских плейлистов     | 18 |
| Редактирование пользовательских плейлистов      | 19 |
| Удаление пользовательских плейлистов            | 19 |
| Просмотр слов песен                             | 19 |
| Подготовка файлов со словами песен              | 19 |
| Проигрывание песен со словами                   | 20 |
| Параметры аудио                                 | 20 |
| Установка воспроизведение                       | 20 |
| Энергосбережение                                | 20 |
| Включение/выключение режима слов                |    |
| Вилео                                           | 22 |
|                                                 | 22 |
| Воспроизвеление видео                           |    |
| Полготовка видеофайдов для Вашего устройства    |    |
| Подитные видеофайнов для вашего устройства      |    |
| Управление воспроизвелением                     |    |
| Просмото видео в полнозкранном режиме           | 23 |
| Текуший плейлист                                | 24 |
| Выбор музыки для воспроизведения                | 24 |
| Поиск по имени файла                            | 24 |
| Поиск по мест                                   |    |
| Пользовательские плейлисты                      |    |
| Создание пользовательских плейлистов.           |    |
| Воспроизведение пользовательских плейлистов     |    |
|                                                 |    |

| Редактирование пользовательских плейлистов<br>Удаление пользовательских плейлистов | 26<br>27    |
|------------------------------------------------------------------------------------|-------------|
| Параметры видео                                                                    | . 27        |
| Установка воспроизведение                                                          | . 27        |
| Установка режима масштабирования                                                   | . 28        |
| Слайды                                                                             | . 29        |
| Запуск программы просмотра изображений и выход из нее                              | . 29        |
| Воспроизведение изображений                                                        | . 29        |
| Подготовка картинок для вашего устройства                                          | . 29        |
| Воспроизведение файлов изображений                                                 | . 29        |
| Управление воспроизведением                                                        | . 30        |
| Просмотр изооражении в полноэкранном режиме                                        | . 30        |
| Текущий плеилист                                                                   | 21          |
| Просмотр изооражении посредством фильтрации                                        | . J I<br>31 |
| Поиск по агриоутам информации.                                                     | 32          |
| Пользовательские альбомы                                                           | . 33        |
| Создание пользовательских альбомов                                                 | . 33        |
| Просмотр альбомов в режиме показа слайдов                                          | . 33        |
| Редактирование пользовательских альбомов                                           | . 34        |
| Удаление пользовательских альбомов                                                 | . 34        |
| Добавление рамок для изображений                                                   | . 35        |
| Просмотр слайд-шоу                                                                 | . 36        |
| Настройки слайд-шоу                                                                | . 36        |
| Соединение через Bluetooth (только для некоторых моделей)                          | . 38        |
| Поиск мобильного телефона с Bluetooth для соединения                               | 38          |
| Поиск гарнитуры с Bluetooth для соединения                                         | . 39        |
| О быстрых клавишах                                                                 | . 39        |
| Переподключение                                                                    | . 39        |
| Удаление быстрой клавиши                                                           | . 39        |
| Отключение                                                                         | . 40        |
| Настройки Bluetooth                                                                | . 40        |
| Использование звонков через Bluetooth «хэндс-фри» (только для некоторых            |             |
| моделей)                                                                           | . 41        |
| Выполнение звонка с помощью экранной клавиатуры                                    | . 41        |
| Выполнение звонка с помощью списка контактов                                       | . 42        |
| Выполнение звонка с помощью истории звонков                                        | . 43        |
| Прием звонка                                                                       | . 43        |
| снопки управления во время звонка                                                  | . 44        |
| Проводник (Только для некоторых моделей)                                           | . 45        |
| Запуск и выход из Проводника                                                       | . 45        |
| Передача папок и файлов                                                            | . 45        |
| управление папками и фаилами                                                       | . 46        |
| Часовые пояса (Только для некоторых моделей)                                       | . 47        |
| Запуск и выход из Часовые пояса                                                    | . 47        |
| Изменение стиля часов                                                              | . 47        |
| Выбор городов                                                                      | . 47        |
| Настройка времени                                                                  | . 47        |
| Синхронизация GM1                                                                  | . 48        |
| Калькулятор (Только для некоторых моделей)                                         | . 49        |
| Запуск программы Калькулятор и вход из нее                                         | . 49        |
| Использование режима Калькулятор                                                   | . 49        |
| Память калькулятора                                                                | . 49        |

| Использование режима Конвертация валют<br>Изменение курса валют                                            | . 50<br>. 50 |
|----------------------------------------------------------------------------------------------------|--------------|
| Использование режима преобразования                                                                        | . 51         |
| Контакты (Только для некоторых моделей)                                                                    | . 53         |
| Запуск программы работы с контактами и выход из нее                                                        | . 53         |
| Использование Списка контактов                                                                             | . 53         |
| Использование окна данных о контакте                                                                       | . 53         |
| Управление контактами                                                                                      | . 54         |
| Дооавление контакта                                                                                        | . 54         |
| Гедактирование контакта                                                                                    | . 55         |
| Настройка                                                                                                  | . 56         |
| Запуск программы Настройки и выход из нее                                                                  | . 56         |
| Громкость                                                                                                  | . 56         |
| Экран                                                                                                    | . 57         |
| Питание                                                                                                    | . 57         |
| Дата&Время                                                                                                 | . 57         |
| Язык                                                                                                    | . 58         |
| Bluetooth                                                                                                  | . 58         |
| Программа MioMore Desktop                                                                                  | . 59         |
| Установка MioMore Desktop на компьютер                                                                     | . 59         |
| Функции MioMore Desktop                                                                                    | . 60         |
| Использование актуальной версии MioMore Desktop                                                            | . 60         |
| Настройка MioMore Desktop                                                                                  | . 61         |
| Мю подключен к Интернету                                                                                   | . 61         |
| Мои карты                                                                                                  | .01          |
| Установка карт в системы Міо или с карты памяти                                                            | 62           |
| Интересующая область.                                                                                      | . 62         |
| Установка достопримечательностей                                                                           | . 62         |
| Удаление достопримечательностей                                                                            | . 63         |
| Поиск изображений                                                                                          | . 63         |
| Фотоальбом                                                                                                 | . 65         |
| Панель инструментов                                                                                        | . 65         |
| копирование изооражении NavPix или альбомов из Mio в фотоальбом                                            | . 66         |
| Перенос изооражении из Фотоальоома в іміо<br>Попопнительные возможности работы и изображенизми и альбомами | .00          |
| Настройки фотоальбома                                                                                      | 67           |
| Передача файла                                                                                             | . 68         |
| Синхронизация с Outlook                                                                                    | . 69         |
| Создание резервных копий Міо                                                                               | . 69         |
| Использование резервной копии Міо                                                                          | . 70         |
| удаление резервнои копии                                                                                   | . 70         |
| Справка                                                                                                    | . 71         |
| Установка карты памяти                                                                                     | . 71         |
| Устранение неисправностей                                                                                  | . 71         |
| Правила обращения с Міо                                                                                    | . 72         |
| Нормативная информация                                                                                     | . 73         |
| Регулирующие нормы                                                                                         | . 73         |
| Европейские нормы                                                                                          | . 73         |
| Bluetooth (Только для моделей с поддержкой Bluetooth)                                                      | . 73         |
| меры предосторожности                                                                                      | . 73         |
| н роцесс зарядки                                                                                           | .13<br>71    |
| очридное устроиство                                                                                        | 4            |

| Аккумуляторная батарея74 |
|--------------------------|
|--------------------------|

## Внешний вид и элементы Міо

## Серия Мооv 200

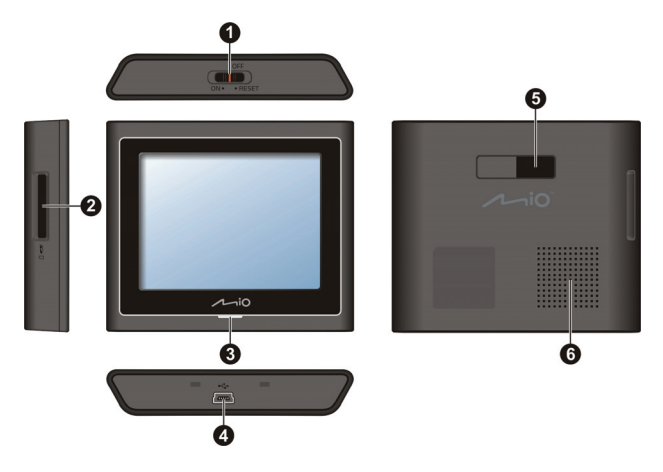

|   | Название                  | Описание                                                                                                    |
|---|---------------------------|----------------------------------------------------------------------------------------------------|
| 0 | Выключатель               | Включение и выключение устройства.                                                                                                    |
| 0 | Разъем для карт<br>памяти | (Только для некоторых моделей)<br>Поддерживаются карты памяти стандартов SD (Secure Digital), SDHC (Secure<br>Digital High Capacity) и MMC (MultiMediaCard), на которые можно записывать<br>данные, например, дополнительные карты. |
| € | Индикатор заряда          | Показывает уровень заряда аккумулятора:<br>Зеленый – аккумулятор заряжен<br>Янтарный – аккумулятор заряжается.                                                                                                    |
| 4 | Разъем Mini-USB           | Используется для подключения зарядного устройства или кабеля USB.                                                                                                    |
| 6 | Разъем держателя          | Используется для держателя.                                                                                                    |
| 6 | Динамик                   | Предназначен для воспроизведения звуков и голосовых сообщений.                                                                                                    |

## Серия Мооу 300

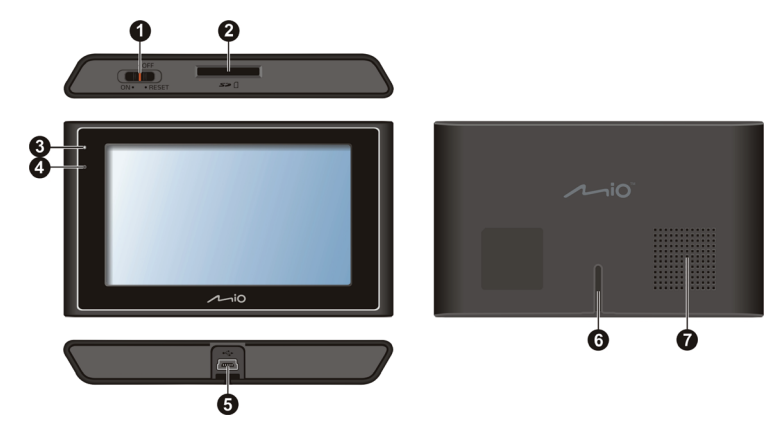

|   | Название                  | Описание                                                                                                    |
|---|---------------------------|----------------------------------------------------------------------------------------------------|
| 0 | Выключатель               | Включение и выключение устройства.                                                                                                    |
| 0 | Разъем для карт<br>памяти | (Только для некоторых моделей)<br>Поддерживаются карты памяти стандартов SD (Secure Digital), SDHC (Secure<br>Digital High Capacity) и MMC (MultiMediaCard), на которые можно записывать<br>данные, например, дополнительные карты. |
| € | Индикатор заряда          | Показывает уровень заряда аккумулятора:<br>Зеленый – аккумулятор заряжен<br>Янтарный – аккумулятор заряжается.                                                                                                    |
| 4 | Микрофон                  | (Только для некоторых моделей)<br>Для вызовов «хэндс-фри» через Bluetooth.                                                                                                    |
| 6 | Разъем Mini-USB           | Используется для подключения зарядного устройства или кабеля USB.                                                                                                    |
| 6 | Разъем держателя          | Используется для держателя.                                                                                                    |
| 0 | Динамик                   | Предназначен для воспроизведения звуков и голосовых сообщений.                                                                                                    |

## Первое включение устройства

1. Чтобы включить устройство, переведите выключатель в положение **ON** (ВКЛ).

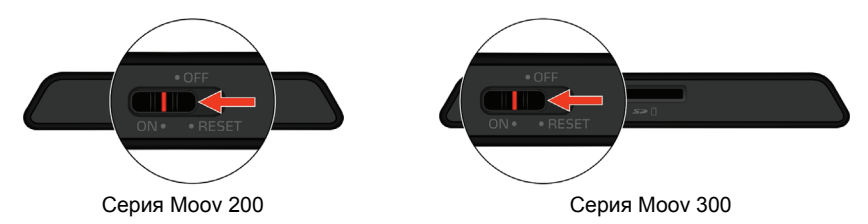

2. Устройство включится.

**Примечание:** При первом включении устройства батарея может быть заряжена не полностью. Для информации о процессе зарядки, см. следующий раздел.

- 3. Следуйте указаниям на экране.
- Появится окно Главное меню системы. Теперь вы можете начать пользоваться устройством.

## Зарядка аккумулятора с помощью кабеля USB

Примечание: В комплекте некоторых моделей Міо отсутствует кабель USB. Вы можете приобрести его отдельно.

Если вы собираетесь заряжать Міо таким способов, выключите устройство, чтобы сократить время зарядки аккумулятора.

- 1. Включите компьютер.
- 2. Вставьте конец кабеля USB с разъемом mini-USB в нижнюю часть Mio, а другой конец кабеля вставьте в разъем USB вашего компьютера.

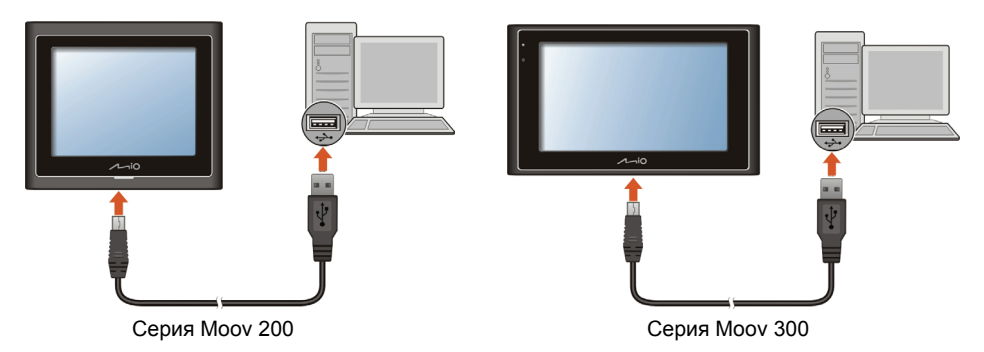

 В процессе заряжания индикатора заряда горит янтарным цветом. Когда аккумулятор будет полностью заряжен, индикатор станет гореть зеленым цветом.

**Примечание:** Если Міо включен в момент подключения к компьютеру, на дисплее появится экран, блокирующий использование устройства.

**Примечание:** Когда Міо подключен к компьютеру, он распознается как внешнее запоминающее устройство. Не удаляйте никакие файлы, предустановленные в Міо. Удаление файлов, функции которых вам неизвестны, может привести к неработоспособности программ или функций.

ВНИМАНИЕ: Для оптимальной работы литиевого аккумулятора:

- Не заряжайте аккумулятор в местах с высокой температурой (например, под прямыми солнечными лучами).
- Не требуется полностью разряжать аккумулятор перед его зарядкой. Вы можете заряжать аккумулятор прежде, чем он разрядится.
- При длительном хранении устройства полностью заряжайте аккумулятор как минимум раз в две недели. Переразряд аккумулятора может повлиять на его эксплуатационные характеристики.

## Использование Міо в автомобиле

#### ВНИМАНИЕ:

- Выберите подходящее место для крепления Міо в автомобиле. Не устанавливайте устройство так, чтобы блокировалось поле зрения водителя.
- Если лобовое стекло автомобиля имеет защитное покрытие, данное покрытие может быть атермическим и может влиять на прием сигнала GPS. В этом случае, пожалуйста, установите Міо в «чистую зону».
- Чтобы защитить Mio от электрических помех, подключайте автомобильное зарядное устройство только после запуска двигателя автомобиля.

## Крепление устройств серии Мооу 200 в автомобиле

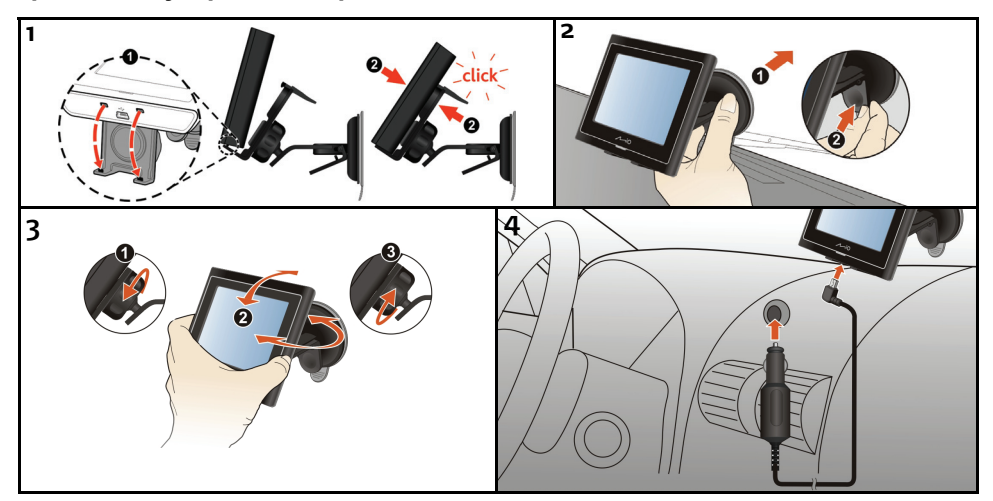

## Крепление устройств серии Мооу 300 в автомобиле

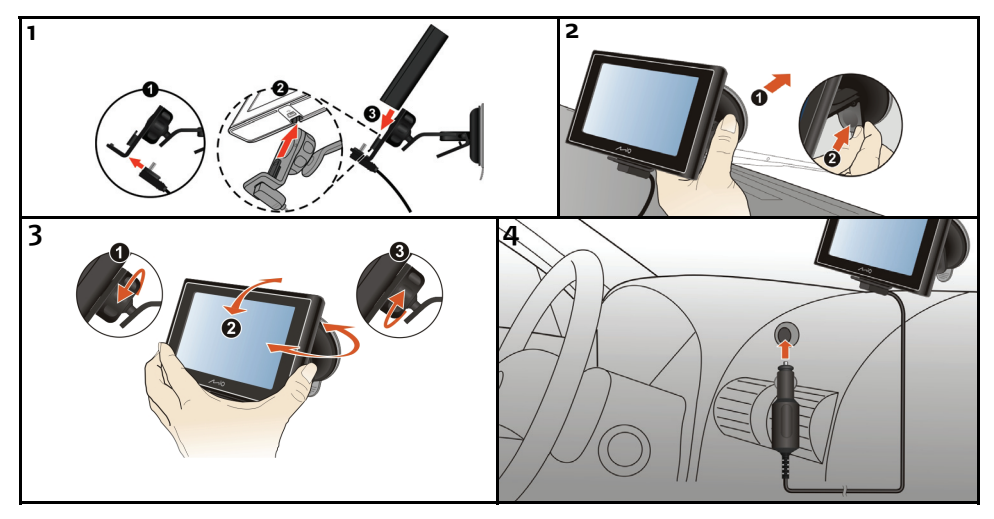

## Основы работы

#### Включение и выключение

В нормальном режиме, выключение Міо производится переводом выключателя в положение **OFF** (ВЫКЛ). Устройство переходит в режим ожидания. Чтобы начать пользоваться устройством снова, переведите выключатель в положение **ON** (ВКЛ). Ваш Міо вернется в состояние, в котором он находился перед выключением.

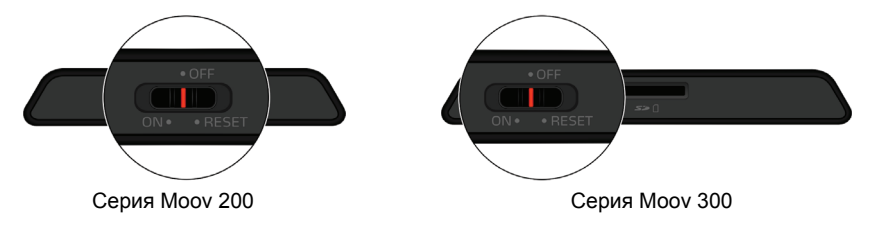

#### Остановка и аппаратная перезагрузка

Иногда, вам может потребоваться выполнить аппаратную перезагрузку, если Міо перестает реагировать, либо «замерзает» или «блокируется».

Вы можете выполнить аппаратную перезагрузку, остановив работу Міо и затем включив его снова. Чтобы остановить работу Міо, переведите выключатель в положение **RESET** (C5POC). Чтобы включить Міо после остановки работы, переведите выключатель в положение **ON** (ВКЛ).

#### Навигация на экране

Чтобы управлять Міо, нажимайте пальцем на кнопки на экране. Вы можете выполнять следующие действия:

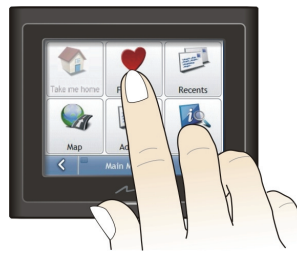

Серия Мооу 200

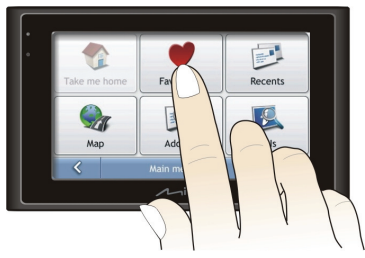

Серия Мооу 300

#### • Нажатие

Выполните однократное прикосновение пальцем к экрану, чтобы открыть нужный пункт или активировать экранную клавишу или опцию.

#### • Перетаскивание

Прикоснитесь пальцем к экрану и перетащите объект вверх/вниз/влево/вправо или по диагонали. (Это поддерживается не всеми приложениями.)

#### Нажатие и удерживание

Прикоснитесь пальцем к экрану и удерживайте его в таком положении, пока действие не будет выполнено, либо не отобразится результат или меню. (Это поддерживается не всеми приложениями.)

#### Главное меню системы

При первой инициализации устройства появляется главное меню системы. Главное меню системы – отправная точка для различных задач. Нажмите кнопку для запуска программы или открытия другого меню. При выходе из программы происходит возврат в главное меню системы.

Примечание: Не все функции доступны для всех моделей.

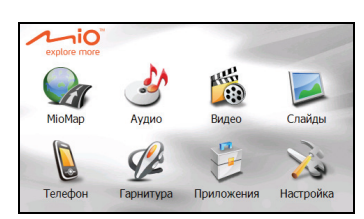

| Элемент      | Описание                                                                                           | Более подробно см.    |
|--------------|----------------------------------------------------------------------------------------------------|-----------------------|
| МіоМар       | Запускает программу навигации.                                                                     | руководство по МіоМар |
| Аудио        | Проигрывает аудио-файлы.                                                                           | Стр. 14               |
| Видео        | воспроизводит видеоклипы.                                                                          | Стр. 22               |
| Слайды       | Отображает файлы с изображениями.                                                                  | Стр. 29               |
| Телефон*     | Запрашивает Bluetooth соединение с мобильными<br>устройствами.                                     | Стр. 38               |
| Гарнитура*   | Запрашивает Bluetooth соединение с гарнитурой.                                                     | Стр. 39               |
| Инструменты* | * Проводник Передает мультимедийные файлы между картой Стр. 45 хранения и флэш-памятью устройства. |                       |
|              | Час.пояса Показывает текущее время в различных городах.                                            | Стр. 47               |
|              | Калькулятор осуществляет базовые арифметические операции, конвертацию валюты и преобразования мер. | Стр. 49               |
|              | Контакты Хранит список имен, адресов и телефонных номеров.                                         | Стр. 53               |
| Настройка    | Изменяет настройки системы.                                                                        | Стр. 56               |

\* Только для некоторых моделей

## Аудио

#### Запуск программы Аудио и выход из нее

Функции аудио программы:

- Воспроизведение файлов в формате MP3/WAV/WMA
- Средства управления воспроизведением, режимы воспроизведения и фильтры поиска
- Поддержка пользовательского плейлиста
- Показ слов песни

Для запуска программы нажмите **Аудио** в главном меню системы. Появится панель управления аудиоплеера.

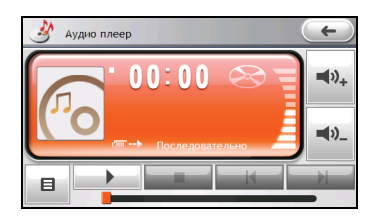

Для выхода из программы нажмите е

#### Воспроизведение аудио

#### Подготовка аудио файлов для вашего устройства

Перед использованием программы, подготовьте файлы (.mp3, .wav, или .wma) в папке устройства **My Flash Disk\My Audio** или на карте памяти.

Инструмент **MioMore Desktop** предназначен для быстрого копирования файлов с вашего компьютера в нужное размещение. (Дополнительные сведения см. в разделе "MioMore Desktop").

#### Воспроизведение аудиофайлов

- 1. Если файлы находятся на карте хранения, вставьте ее в Міо.
- 2. Нажмите Аудио в главном меню системы.
- 3. При первом запуске программы она будет искать поддерживаемые аудиофайлы в Міо и на карте хранения. При определении файлов они будут добавлены в Текущий плейлист.
- 4. Нажмите для начала воспроизведения.

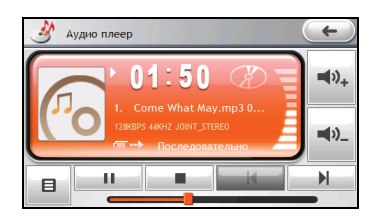

Область дисплея показывает текущий статус, включая статус воспроизведения/паузы/остановки, прошедшее время, статус питания, режим воспроизведения, уровень громкости, а также медиа-информацию о текушей песне. (Доступность медиа-информации, в частности, альбома, имени артиста и названия песни, зависит от файла.)

Примечание: В процессе воспроизведения экран будет автоматически очишаться при отсутствии нажатия на него в течение времени отсчета (по умолчанию – 30 секунд). Экран будет восстанавливаться при нажатии на него или по завершении текушего плейлиста.

Примечание: Если общая длительность песни превышает 99 минут 59 секунд, информационная область может неправильно отображать длину, поскольку максимальное допустимое число - 99:59. Это не повлияет на воспроизведение песни.

| Кнопка                              | Название                      | Описание                                                                                           |
|-------------------------------------|-------------------------------|----------------------------------------------------------------------------------------------------|
|                                     | Воспроизведение/<br>Пауза     | Проигрывает или временно прекращает воспроизведение.                                               |
|                                     | Остановка                     | Останавливает воспроизведение.                                                                     |
|                                     | Предыдущий/<br>Следующий трек | Проигрывает предыдущий или следующий трек.                                                         |
| <b>◄</b> ϑ <sub>+</sub> <b>◄</b> ϑ_ | Громкость звука               | Увеличивает или уменьшает громкость звука. Индикатор на панели показывает текущий уровень звука.   |
|                                     | Линейка трека                 | Вы можете нажать на точку вдоль линейки трека, чтобы перейти прямо в другое место воспроизведения. |
| B                                   | Меню                          | Открывает окно меню для доступа к дополнительным<br>функциям. (Дополнительные сведения см. далее). |
| <b>~</b>                            | Выход                         | Закрывает панель и обеспечивает возврат в главное меню<br>системы.                                 |

#### Текущий плейлист

Как правило, при запуске аудиоплеера последним плейлистом является текущий плейлист.

Нажмите 🛄 на панели управления аудиоплеера и выберите Текущий плейлист.

| 🚺 Te | кущий плейлист |       | ←) |
|------|----------------|-------|----|
| 01   | 119.MP3        | 03:53 |    |
| 02   | Love You.mp3   | 01:07 |    |
| 03   | Imagine        | 03:05 |    |
| 04   | Paradise.mp3   | 01:17 | ▼  |
|      |                |       | _  |

На экране появятся следующие опции:

| Кнопка | Описание                                                                                                    |
|--------|----------------------------------------------------------------------------------------------------|
|        | Воспроизведение выбранной песни.                                                                                                    |
|        | Добавление композиций в Текущий плейлист (См. "Воспроизведение музыки посредством<br>фильтрации" для получения информации по выбору композиций.) |

| Кнопка | Описание                                                                 |
|--------|--------------------------------------------------------------------------|
|        | Удаление выбранной композиции из списка текущего воспроизведения         |
|        | Очистка списка текущего воспроизведения.                                 |
|        | Примечание: Композицию, воспроизводимую в данный момент, удалить нельзя. |
|        | Показ доступной медиа-информации выбранной композиции.                   |
|        | Сохранение текущего плейлиста как пользовательского.                     |

#### Выбор музыки для воспроизведения

Можно фильтровать музыку по ее атрибутам медиа-информации (Композиции, Альбомы, Исполнитель или Жанры) или месту (Мой диск флэш-памяти или Карта памяти).

#### Поиск по атрибутам медиа-информации

- 1. Нажмите 📕 на панели управления аудиоплеера.
- 2. Выберите нужную категорию фильтра: Композиции, Альбомы, Исполнитель или Жанры.

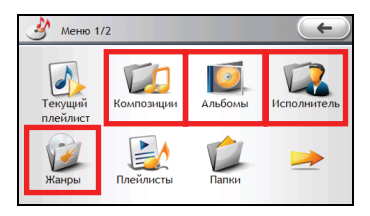

3. На экране появится соответствующий список. При отсутствии аудио-файлов с данными информационными атрибутами в списке появится только пункт (**Bce**).

Фильтры структурированы по нескольким уровням. Сверху вниз: **Жанры, Исполнитель**, **Альбомы** и **Композиции**. При выборе более высокого уровня можно перейти на следующий, щелкнув по названию элемента. Например, можно выбрать воспроизведение только композиций определенного исполнителя в определенном альбоме

| 🗾 Альбомы       |   | ←) |
|-----------------|---|----|
| Все             |   |    |
| Corpse Bride    | 1 |    |
| Feels Like Home | 1 |    |
| O Imagine       | 1 | ▼  |
|                 |   |    |

 На любом уровне можно установить флажок для нужного элемента. Флажок внутри означает выбор элемента.

На уровне Композиции можно выбрать все элементы, нажав

| Исполнитель    |   | ←) |
|----------------|---|----|
| Все            |   |    |
| 🔗 Danny Elfman | 1 |    |
| 🔗 John Lennon  | 1 |    |
|                | 1 | ▼  |
|                |   |    |

| 🗔 Кол       | позиции           | C     | ←) |
|-------------|-------------------|-------|----|
| <b>V</b> 01 | 119.MP3           | 03:53 |    |
| <b>V</b> 02 | Come What May.mp3 | 04:46 |    |
| 03          | I Love You        | 01:08 |    |
| <b>V</b> 04 | I Love You.mp3    | 01:07 | ▼  |
|             | * 📎               |       |    |

**Примечание:** Чтобы отменить определенный выбор, снимите соответствующий флажок. Для отмены выбора всех элементов на уровне Композиции нажмите .

Примечание: На уровне Композиции можно нажать Аля удаления выбранных композиций с носителя.

 Нажмите ИЗ для воспроизведения нового списка. Новый список заменит предыдущий Текущий плейлист.

#### Поиск по местонахождению

- 1. Нажмите 📕 на панели управления аудиоплеера.
- 2. Нажмите Папки.

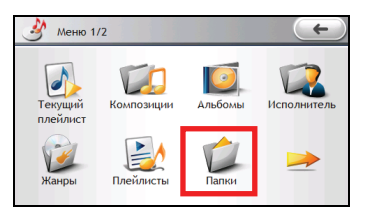

3. Отображается список папок. Выберите нужную папку.

| Папки             | + |
|-------------------|---|
| Память устройства |   |
| Карта памяти      |   |
|                   |   |
|                   |   |
|                   |   |

 Выберите нужную композицию. Флажок внутри Solara означает выбор элемента. Можно выбрать все элементы, нажав Solara.

| Папки                 | C     | ←) |
|-----------------------|-------|----|
| Storage Card\My Audio |       |    |
| 🔗 🚊 01.119.MP3        | 03:53 |    |
| 🔗 🎽 02.I Love You.mp3 | 01:07 |    |
| 03.Imagine.mp3        | 03:05 | ▼  |
|                       |       |    |

**Примечание:** Чтобы отменить определенный выбор, снимите соответствующий флажок. Можно выбрать все элементы. нажав

 Нажмите Для воспроизведения нового списка. Новый список заменит предыдущий Текущий плейлист.

#### Пользовательские плейлисты

#### Создание пользовательских плейлистов

- 1. Нажмите 🛄 на панели управления аудиоплеера.
- 2. Нажмите Плейлисты.
- 3. Нажмите 🗾
- Примите имя по умолчанию или используйте экранную клавиатуру для ввода нового имени для плейлиста. Нажмите \_\_\_\_\_\_ для сохранения изменений.
- 5. Выберите новый плейлист в окне и нажмите

| 1 |               | 4  |
|---|---------------|----|
| 4 | $\rightarrow$ | Er |
|   |               |    |

- Выберите песни для добавления в плейлист, как описано в пункте "Воспроизведение музыки посредством фильтрации."
- Нажмите طرح для добавления выбранных элементов, а затем нажмите сохранения изменений.

Примечание: Пользовательский плейлист также можно сохранить, находясь в списке текущего воспроизведения.

#### Воспроизведение пользовательских плейлистов

- 1. Нажмите 🛄 на панели управления аудиоплеера.
- 2. Нажмите Плейлисты.
- Выберите нужный плейлист. Флажок внутри Solara означает выбор элемента. Можно выбрать все элементы, нажав Solara

Примечание: Чтобы отменить определенный выбор, снимите соответствующий флажок. Можно выбрать все элементы. нажав

4. Нажмите и для воспроизведения выбранных плейлистов.

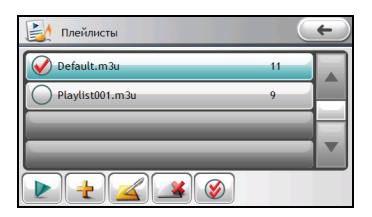

#### Редактирование пользовательских плейлистов

- 1. Нажмите 🛄 на панели управления аудиоплеера.
- 2. Нажмите Плейлисты.
- 3. Выберите имя нужного плейлиста и нажмите

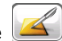

4. На экране появятся следующие опции:

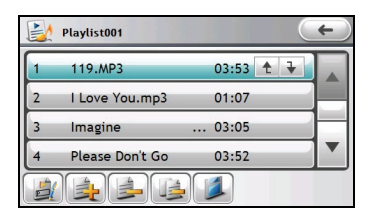

| Кнопка     | Описание                                                                                                    |
|------------|----------------------------------------------------------------------------------------------------|
|            | Переименование плейлиста.                                                                                                    |
|            | Добавление композиций в плейлист (См. "Воспроизведение музыки посредством фильтрации"<br>для получения информации по выбору композиций.) |
|            | Удаление выбранной композиции из плейлиста                                                                                               |
|            | Очистка плейлиста.                                                                                                    |
|            | Примечание: Композицию, воспроизводимую в данный момент, удалить нельзя.                                                                 |
| <b>↑ ↓</b> | Выберите композицию и используйте кнопку «вверх» или «вниз» для ее перемещения по<br>списку.                                             |
|            | Сохранение изменений, сделанных в плейлисте.                                                                                             |

#### Удаление пользовательских плейлистов

- 1. Нажмите 🛄 на панели управления аудиоплеера.
- 2. Нажмите Плейлисты.
- 3. Для удаления одного или нескольких плейлистов нажмите на него, а затем нажмите

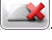

Для удаления всех плейлистов нажмите

#### Просмотр слов песен

#### Подготовка файлов со словами песен

Для отображения слов, вам необходимо иметь подготовленные файлы со словами (.lrc) в папках устройства \**My Flash Disk\My Audio\Lyric\** или папке \**My Audio\Lyric\** на карте памяти.

Примечание: Можно искать и загружать файлы слов из Интернет или создавать их самостоятельно.

При копировании фала со словами в память устройства, убедитесь, что имя файла совпадает с именем аудиофайла. Например, если файл MP3 называется **Му Love.mp3**, файл со словами должен называться **Му Love.irc**.

#### Проигрывание песен со словами

Убедитесь, что режим слов включен. (Дополнительные сведения см. в разделе «Включение/выключение режима слов»).

При воспроизведении композиции со словами программа автоматически переключится в окно слов. Слова построчно прокучиваются на экране, а текущая строка находится вверху окна. Фоновое изображение изменяется с определенным интервалом времени.

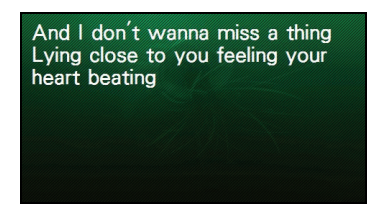

Для возврата к панели управления нажмите в любом месте экрана. Если вы не нажимали на экран в течение 10 секунд, окно слов восстановится и будет присутствовать на всем протяжении воспроизведения композиции со словами.

#### Параметры аудио

#### Установка воспроизведение

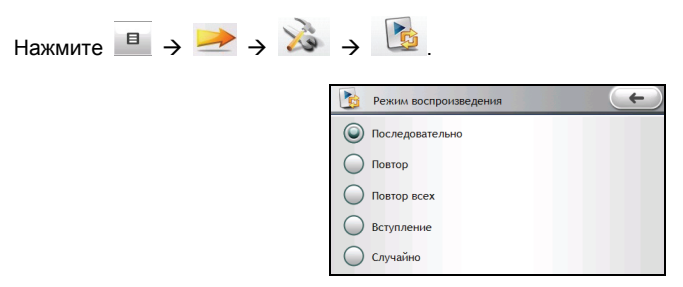

Опции:

- Последовательно: Последовательное воспроизведение всех композиций в списке текущего воспроизведения.
- Повтор: Повторное воспроизведение текущей композиции.
- Повтор всех: Последовательное повторное воспроизведение всех композиций в списке текущего воспроизведения.
- Вступление: Выборочное (10 секунд) воспроизведение всех композиций в списке текущего воспроизведения в случайном порядке.
- Случайно: Воспроизведение всех композиций в списке текущего воспроизведения в случайном порядке.

Выберите нужную опцию а, затем нажмите кнопку ( для сохранения изменений.

#### Энергосбережение

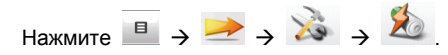

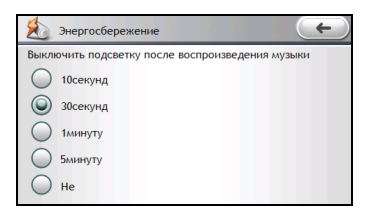

Нажмите на время отсчета для режима энергосбережения. В процессе воспроизведения экран будет автоматически очищаться при нажатии на него в течение времени отсчета. Экран будет восстанавливаться при нажатии на него или по завершении текущего плейлиста.

Примечание: Режим энергосбережения не будет активироваться, когда Міо будет получать питание от внешнего источника, или когда будет отображаться окно слов.

Для отключения энергосбережения выберите Не выключать.

Выберите нужную опцию а, затем нажмите кнопку С для сохранения изменений.

#### Включение/выключение режима слов

| Нажмите 😐 🔶 差 🔶 🐞 | $\rightarrow$                    |         |
|-------------------|----------------------------------|---------|
|                   | Прочее                           | +       |
|                   | Режим<br>отображения текста Вкл. | 🛞 Выкл. |
|                   |                                  |         |

Когда функция Включена, окно слов будет автоматически отображаться при воспроизведении композиции со словами. Когда она выключена, окно слов отображаться не будет.

Выберите Вкл. или Выкл. и нажмите С для сохранения параметров.

## Видео

#### Включение и выключение режима просмотра видео

**ВНИМАНИЕ:** НЕ просматривайте видео во время вождения. В некоторых штатах/странах просмотр видео при вождении запрещен.

Видео позволяет Вам смотреть видеоклипы на Вашем устройстве. (Далее в секции смотрите форматы, которые Поддерживаются Вашим устройством.)

Для запуска программы нажмите **Видео** в главном меню системы. Появится панель управления видеоплеера.

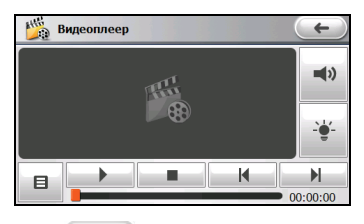

Для выхода из программы нажмите 🖢

#### Воспроизведение видео

#### Подготовка видеофайлов для Вашего устройства

Перед использованием программы, подготовьте файлы в папке устройства My Flash Disk\My Videos или на карте памяти.

Помните, что Ваше устройство поддерживает видео только в следующих форматах:

 $\leftarrow$ 

| Форматы                | видео кодек | аудио кодек    |
|------------------------|-------------|----------------|
| MP4 (.mp4)             | MPEG4       | AAC/AAC+/eAAC+ |
| MP4 (.mp4)             | H.263       | AAC/AAC+/eAAC+ |
| MP4 (.mp4)             | MPEG4       | AMR-NB         |
| MP4 (.mp4)             | H.263       | AMR-NB         |
| QuickTime Movie (.mov) | MPEG4       | AAC/AAC+/eAAC+ |
| QuickTime Movie (.mov) | H.263       | AAC/AAC+/eAAC+ |
| AVI (.avi)             | MPEG4       | ADPCM          |
| AVI (.avi)             | DivX        | MP3            |
| 3GP(.3gp)              | MPEG4       | AAC/AAC+/eAAC+ |
| 3GP(.3gp)              | H.263       | AAC/AAC+/eAAC+ |
| 3GP(.3gp)              | MPEG4       | AMR-NB         |
| 3GP(.3gp)              | H.263       | AMR-NB         |
| ASF(.asf)              | MPEG4       | ADPCM          |
| WMV (.wmv)             | WMV         | WMA            |

Примечание: Формат AVI поддерживается только для проигрывания DivX 4 и DivX 5.

Инструмент **MioMore Desktop** предназначен для быстрого копирования файлов с вашего компьютера в нужное размещение. (Дополнительные сведения см. в разделе "MioMore Desktop").

#### Проигрывание видеоклипов

- 1. Если файлы находятся на карте памяти, вставьте карту в устройство.
- 2. Нажмите Видео в главном меню системы.
- 3. При первом запуске программы она будет искать поддерживаемые видеофайлы в Міо и на карте хранения. При определении файлов они будут добавлены в Текущий плейлист.
- 4. Нажмите для начала воспроизведения.

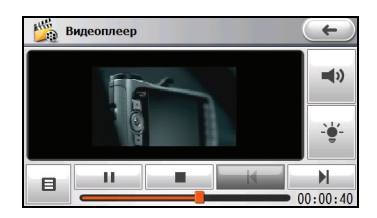

#### Управление воспроизведением

| Кнопка       | Название                      | Описание                                                                                             |
|--------------|-------------------------------|----------------------------------------------------------------------------------------------------|
|              | Воспроизведение/<br>Пауза     | Проигрывает или временно прекращает воспроизведение.                                                 |
|              | Остановка                     | Останавливает воспроизведение.                                                                       |
| K / N        | Предыдущий/<br>Следующий трек | Проигрывает предыдущий или следующий трек.                                                           |
| <b>-</b> (1) | Громкость звука               | Увеличивает или уменьшает громкость звука. Индикатор<br>внизу показывает текущий уровень громкости.  |
| - <u></u>    | Подсветка                     | Усиливает или ослабляет подсветку видео. Индикатор внизу показывает текущую интенсивность подсветки. |
|              | Линейка трека                 | Вы можете нажать на точку вдоль линейки трека, чтобы перейти прямо в другое место воспроизведения.   |
| B            | Меню                          | Открывает окно меню для доступа к дополнительным<br>функциям. (Дополнительные сведения см. далее).   |
| +            | Выход                         | Закрывает панель и обеспечивает возврат в главное меню системы.                                      |

#### Просмотр видео в полноэкранном режиме

В течение воспроизведения нажмите в любом месте экрана для просмотра видео в полноэкранном режиме.

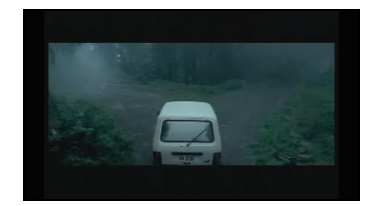

Для возврата к панели управления нажмите в любом месте экрана.

## Текущий плейлист

Как правило, при запуске видеоплеера последним плейлистом является список текущего воспроизведени.

Нажмите 📕 на панели управления видеоплеера и выберите Текущий плейлист.

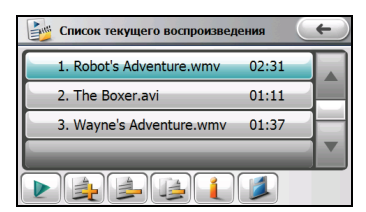

На экране появятся следующие опции:

| Кнопка | Описание                                                                                                    |
|--------|----------------------------------------------------------------------------------------------------|
|        | Воспроизведение выбранного видео.                                                                                                    |
|        | Добавление видео в Текущий плейлист (См. "Воспроизведение видео посредством<br>фильтрации" для получения информации по выбору видео.) |
|        | Удаление выбранного видео из списка текущего воспроизведения                                                                          |
|        | Очистка списка текущего воспроизведения.                                                                                              |
| 4      | Примечание: Видео, воспроизводимое в данный момент, удалить нельзя.                                                                   |
| l      | Показ доступной медиа-информации выбранного видео.                                                                                    |
|        | Сохранение текущего плейлиста как пользовательского.                                                                                  |

#### Выбор музыки для воспроизведения

Можно фильтровать видео по имени файла или месту (Память устройства или Карта памяти).

#### Поиск по имени файла

- Нажмите 📕 на панели управления видеоплеера. 1
- 2. Нажмите Видео.

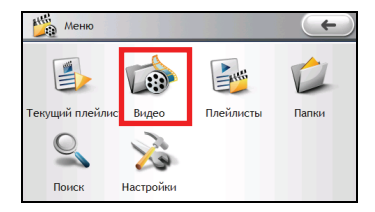

| 👔 Видео                    | C     | + |
|----------------------------|-------|---|
| 父 1. Robot's Adventure.wmv | 02:31 |   |
| 父 2. The Boxer.avi         | 01:11 |   |
| 3. Wayne's Adventure.wmv   | 01:37 |   |
|                            |       |   |
|                            |       |   |

Примечание: Чтобы отменить определенный выбор, снимите соответствующий флажок. Можно выбрать все элементы, нажав 🙆.

Примечание: Можно нажать 🧀 для удаления выбранного видео с носителя.

 Нажмите ИЗ для воспроизведения нового списка. Новый список заменит предыдущий Текущий плейлист.

#### Поиск по мест

- 1. Нажмите 🛄 на панели управления видеоплеера.
- 2. Нажмите Папки.

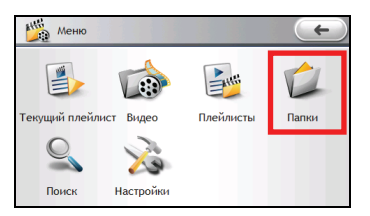

3. Отображается список папок. Выберите нужную папку.

| Папки             | + |
|-------------------|---|
| Память устройства |   |
| Карта памяти      |   |
|                   |   |
|                   |   |
|                   |   |

4. Выполните шаги 3 и 4 в предыдущем разделе.

#### Пользовательские плейлисты

#### Создание пользовательских плейлистов

- 1. Нажмите 📕 на панели управления видеоплеера.
- 2. Нажмите Плейлисты.
- 3. Нажмите
- 4. Примите имя по умолчанию или используйте экранную клавиатуру для ввода нового имени для плейлиста. Нажмите \_\_\_\_\_\_ для сохранения изменений.
- 5. Выберите новый плейлист в окне и нажмите

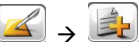

- 6. Выберите видео для добавления в плейлист, как описано в пункте "Выбор музыки для воспроизведения."

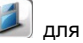

Примечание: Пользовательский плейлист также можно сохранить, находясь в списке текущего воспроизведения.

#### Воспроизведение пользовательских плейлистов

- 1. Нажмите 🛄 на панели управления видеоплеера.
- 2. Нажмите Плейлисты.
- Выберите нужный плейлист. Флажок внутри Solara означает выбор элемента. Можно выбрать все элементы, нажав Solara

Примечание: Чтобы отменить определенный выбор, снимите соответствующий флажок. Можно выбрать все элементы, нажав 🔊.

4. Нажмите

для воспроизведения выбранных плейлистов.

| Плейлисты   |   | $( \leftarrow )$ |
|-------------|---|------------------|
| PlayList001 | 3 |                  |
| PlayList002 | 5 |                  |
| PlayList003 | 2 |                  |
|             |   |                  |
|             |   |                  |

#### Редактирование пользовательских плейлистов

- 1. Нажмите 🛄 на панели управления видеоплеера.
- 2. Нажмите Плейлисты.
- 3. Выберите имя нужного плейлиста и нажмите

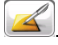

#### 4. На экране появятся следующие опции:

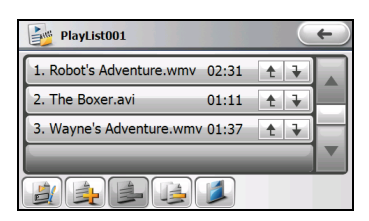

| Кнопка     | Описание                                                                                                    |
|------------|----------------------------------------------------------------------------------------------------|
|            | Переименование плейлиста.                                                                                      |
|            | Добавление видео в плейлист (См. "Выбор музыки для воспроизведения" для получения информации по выбору видео.) |
|            | Удаление выбранного видео из плейлиста.                                                                        |
|            | Очистка плейлиста.                                                                                             |
|            | Примечание: Видео, воспроизводимое в данный момент, удалить нельзя.                                            |
| <b>↑ ↓</b> | Выберите видео и используйте кнопку «вверх» или «вниз» для его перемещения по списку.                          |
|            | Сохранение изменений, сделанных в плейлисте.                                                                   |

#### Удаление пользовательских плейлистов

- Нажмите 🛄 на панели управления видеоплеера. 1.
- 2. Нажмите Плейлисты.
- 3. Для удаления одного или нескольких плейлистов нажмите на него, а затем нажмите

Для удаления всех плейлистов нажмите 🔘 🔿 🎿

#### Параметры видео

#### Установка воспроизведение

| Нажмите 😐 🔶 🔌 🎼 | <u>)</u>          |
|-----------------|-------------------|
|                 | 🔥 Воспроизведение |
|                 | 🔘 Последовательно |
|                 | Повтор            |
|                 | О Повтор всех     |
|                 |                   |
|                 |                   |

Опции:

Последовательно: Последовательное воспроизведение всех видео в списке текущего воспроизведения.

- Повтор: Повторное воспроизведение текущего видео.
- Повтор всех: Последовательное повторное воспроизведение всех видео в списке текущего воспроизведения.

Выберите нужную опцию а, затем нажмите кнопку С для сохранения изменений.

## Установка режима масштабирования 30

| Нажмите 😐 🔶 🔌 🗕 |                           |
|-----------------|---------------------------|
|                 | Режим масштабирования (+) |
|                 | 🔘 Вписать в экран         |
|                 | О Полноэкранный режим     |
|                 | 🔘 Исходный размер         |
|                 |                           |
|                 |                           |

Опции:

- Вписать в экран: Воспроизведение видео в оригинальном формате для соответствия области отображения.
- Полноэкранный режим: Воспроизведение видео в формате, соответствующем области • отображения.
- Исходный размер: Отображение видео в оригинальном размере. .

Выберите нужную опцию а, затем нажмите кнопку ( ) для сохранения изменений.

## Слайды

#### Запуск программы просмотра изображений и выход из нее

Слайды позволяют просматривать изображения в форматах JPG, JPEG, GIF и BMP и запускать слайд-шоу изображений на вашем устройстве.

Для запуска программы нажмите **Изображение** в главном меню системы. Появится панель управления Просмотром изображений.

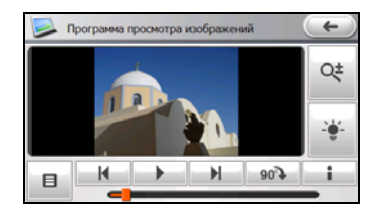

Для выхода из программы нажмите е

#### Воспроизведение изображений

#### Подготовка картинок для вашего устройства

Перед использованием программы, подготовьте файлы (.jpg, .jpeg, or .bmp) в папке устройства **My Flash Disk\My Audio** или на карте памяти.

Инструмент **MioMore Desktop** предназначен для быстрого копирования файлов с вашего компьютера в нужное размещение. (Дополнительные сведения см. в разделе "MioMore Desktop").

#### Воспроизведение файлов изображений

- 1. Если файлы находятся на карте памяти, вставьте карту в устройство.
- 2. Нажмите Слайды в главном меню системы.
- При первом запуске программы она будет искать поддерживаемые файлы изображений в Міо и на карте хранения. При определении файлов они будут добавлены в Текущий плейлист.
- 4. Нажмите / / Для просмотра предыдущего /следующего изображения.

Или нажмите

💹 для начала показа слайдов.

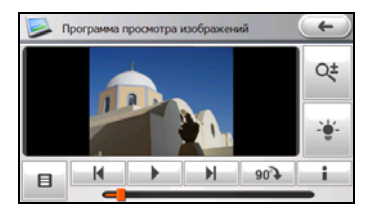

#### Управление воспроизведением

| Кнопка     | Название                      | Описание                                                                                                    |  |
|------------|-------------------------------|----------------------------------------------------------------------------------------------------|--|
| ₩ / ₩      | Предыдущий/<br>Следующий трек | Переход к предыдущему или следующему файлу.                                                                                                    |  |
| •          | Слайд-шоу                     | Начинает показ слайдов. (См. "Просмотр показа слайдов".)                                                                                                    |  |
| €00¢       | Вращение                      | Поворачивает картинку на 90 градусов по часовой стрелке.                                                                                                    |  |
| i          | Информация                    | Отображение имени, размера, даты и прочей информации изображения.                                                                                                    |  |
| Q‡         | Zoom                          | Нажмите — или — внизу для увеличения или<br>уменьшения. Опции масштаба: 1,0, 1,2х, 1,5х, 1,8х или 2,0х.<br>После увеличения картинки вы можете перетаскивать<br>картинку для просмотра других частей. |  |
| - <u>-</u> | Яркость                       | Нажмите или энизу для увеличения или<br>уменьшения яркости. Индикатор внизу показывает текущий<br>уровень яркости.                                                                                    |  |
|            | Линейка трека                 | Можно нажать на точку в строке, чтобы непосредственно<br>переключиться на другое изображение.                                                                                                    |  |
|            | Меню                          | Открывает окно меню для доступа к дополнительным<br>функциям. (Дополнительные сведения см. далее).                                                                                                    |  |
| <b>(</b>   | Выход                         | Закрывает панель и обеспечивает возврат в главное меню системы.                                                                                                    |  |

#### Просмотр изображений в полноэкранном режиме

При просмотре изображения дважды нажмите в любом месте экрана, чтобы отобразить его в полноэкранном режиме.

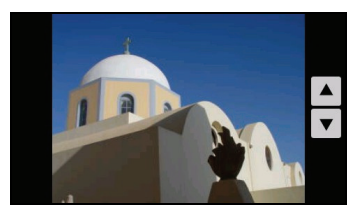

Можно использовать стрелки для перехода к следующему или предыдущему изображению в плейлисте.

Для возврата к панели управления дважды нажмите в любом месте экрана.

## Текущий плейлист

Как правило, при запуске Просмотра изображений последним плейлистом является Текущий плейлист.

Нажмите 📕 на панели управления Просмотра изображений и выберите **Текущий плейлист**. Изображения в списке текущего воспроизведения отображаются в виде пиктограмм..

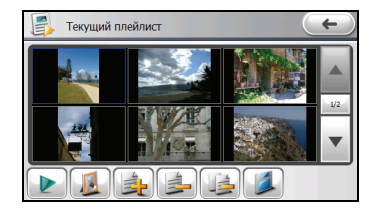

Примечание: Дважды нажав на изображение в Списке текущего воспроизведения можно переключиться на панель управления.

На экране появятся следующие опции:

| Кнопка | Описание                                                                                                    |  |  |
|--------|----------------------------------------------------------------------------------------------------|--|--|
|        | Начинает показ слайдов. (См. "Просмотр показа слайдов".)                                                                                         |  |  |
|        | Добавление рамки к выбранному изображению. (См. "Добавление рамок для изображения".)                                                             |  |  |
|        | Добавление изображений в Текущий плейлист (См. "Просмотр изображений посредством<br>фильтрации" для получения информации по выбору изображений.) |  |  |
|        | Удаление выбранного изображения из списка текущего воспроизведения                                                                               |  |  |
|        | Очистка списка текущего воспроизведения.                                                                                                    |  |  |
|        | Сохранение текущего плейлиста как пользовательского альбома.                                                                                     |  |  |

#### Просмотр изображений посредством фильтрации

Можно фильтровать изображения по атрибутам информации или месту (Мой диск флэш-памяти или Карта памяти SD).

#### Поиск по атрибутам информации

- 1. Нажмите 📕 на панели управления Просмотра изображений.
- 2. Выберите нужную категорию фильтра: Изображения, Дата или Альбомы.

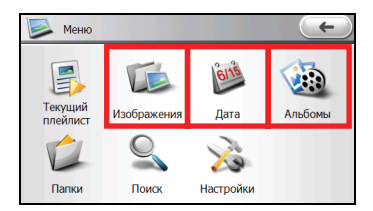

3. На экране появится соответствующий список.

| 过 Дата     | +   |
|------------|-----|
| Все        | 12  |
| 2005-07-28 | 6   |
| 2006-06-20 | 1   |
| 2006-07-12 | 4 ▼ |
|            |     |

4. Выберите нужный элемент. Флажок внутри 🐼 означает выбор элемента.

Можно выбрать все элементы, нажав 🔟

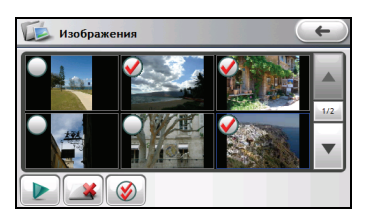

Примечание: Чтобы отменить определенный выбор, снимите соответствующий флажок. Можно выбрать все элементы, нажав 🔊.

**Примечание:** На уровне Изображения можно нажать *А* для удаления выбранных изображений с носителя.

 Нажмите 2 для воспроизведения нового списка. Новый список заменит предыдущий Текущий плейлист.

#### Поиск по мест

- 1. Нажмите 🛄 на панели управления Просмотра изображений.
- 2. Нажмите Папки.

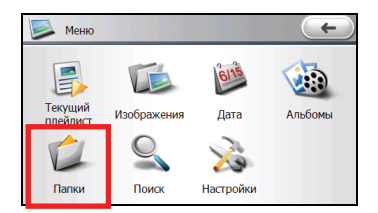

3. Отображается список папок. Выберите нужную папку.

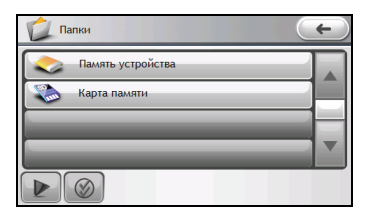

4. Выберите нужные изображения. Флажок внутри 🐼 означает выбор элемента. Можно выбрать все элементы, нажав 🐼.

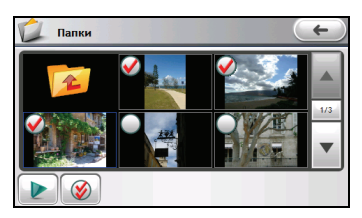

**Примечание:** Чтобы отменить определенный выбор, снимите соответствующий флажок. Можно выбрать все элементы. нажав

5. Нажмите 2 для воспроизведения нового списка. Новый список заменит предыдущий Текущий плейлист.

#### Пользовательские альбомы

#### Создание пользовательских альбомов

- 1. Нажмите 📕 на панели управления Просмотра изображений.
- 2. Нажмите Альбомы.

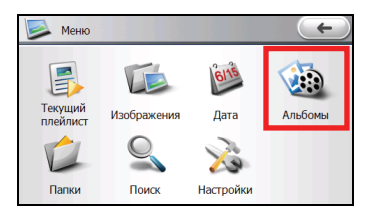

- 3. Нажмите
- +
- 4. Примите имя по умолчанию или используйте экранную клавиатуру для ввода нового имени для альбома. Нажмите *м* для сохранения изменений.
- 5. Нажмите 낼
- 6. Выберите изображения для добавления в альбом, как описано в пункте "Просмотр изображений посредством фильтрации."

Примечание: Пользовательский альбом также можно сохранить, находясь в списке текущего воспроизведения.

#### Просмотр альбомов в режиме показа слайдов

- 1. Нажмите 📕 на панели управления Просмотра изображений.
- 2. Нажмите Альбомы.

 Выберите нужный альбом. Флажок внутри Solara означает выбор элемента. Можно выбрать все элементы, нажав Solara.

**Примечание:** Чтобы отменить определенный выбор, снимите соответствующий флажок. Можно выбрать все элементы, нажав

4. Нажмите

для начала показа слайдов.

| Альбомы  |    | ←)  |
|----------|----|-----|
| Album001 | 12 |     |
| Album002 | 11 | 1/1 |
|          |    |     |
|          |    |     |
|          |    |     |

#### Редактирование пользовательских альбомов

- 1. Нажмите 📕 на панели управления Просмотра изображений.
- 2. Нажмите Альбомы.
- 3. Выберите имя нужного альбома и нажмите 낼
- 4. На экране появятся следующие опции:

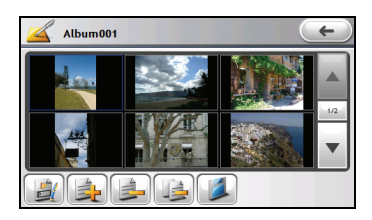

| Кнопка | Описание                                                                                                    |
|--------|----------------------------------------------------------------------------------------------------|
|        | Переименование альбома.                                                                                                    |
|        | Добавление изображений в альбом. (См. "Просмотр изображений посредством фильтрации"<br>для получения информации по выбору изображений.) |
|        | Удаление выбранного изображения из альбома.                                                                                             |
|        | Очистка альбома.                                                                                                    |
|        | Сохранение изменений, сделанных в альбоме.                                                                                              |

## Удаление пользовательских альбомов

- 1. Нажмите 📕 на панели управления Просмотра изображений.
- 2. Нажмите Альбомы.

3. Для удаления одного или нескольких альбомов нажмите на него, а затем нажмите

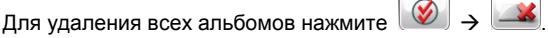

#### Добавление рамок для изображений

- 1. Выберите Текущий плейлист, а также изображение и нажмите
- Выберите тип рамки: Аля рамок с цветами по умолчанию, S для рамок с пользовательскими цветами.
- Если нужно выбрать рамку из предварительно установленного набора, нажмите Выберите нужную рамку в левой части окна. Можно сразу же просмотреть примененную рамку справа.

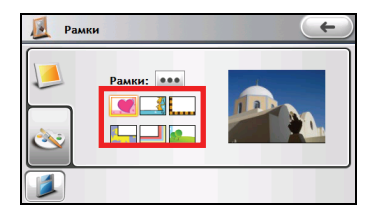

Также можно нажать \_\_\_\_\_ для отображения всех доступных рамок для изображений. Выберите нужный элемент и нажмите \_\_\_\_\_.

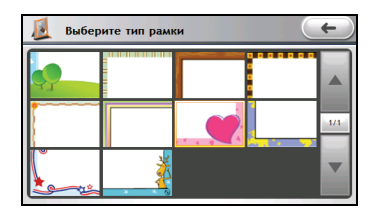

4. Если нужно выбрать собственный тип рамки и ее цвет, нажмите SM. Выберите нужный тип рамки в левой верхней части окна. Можно сразу же просмотреть примененную рамку справа.

Нажмите 💌 и выберите нужный цвет рамки.

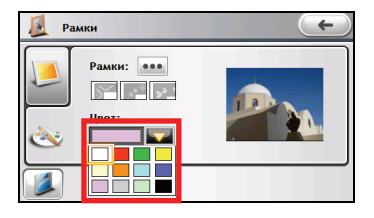

| 🗕 Выбери | ите тип рам | ки | ←)            |
|----------|-------------|----|---------------|
|          |             |    | ▲<br>1/1<br>▼ |

 Нажмите Аля сохранения изображения с рамкой как нового файла (с суффиксом, добавленным к имени файла).

#### Просмотр слайд-шоу

Есть несколько способов просматривать показ всех ваших изображений:

- На панели управления нажмите для начала показа слайдов.
- В списке текущего воспроизведения нажмите И для начала показа слайдов.
- В других списках выберите изображения для показа и нажмите

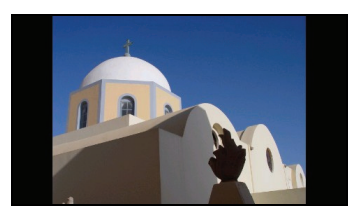

Для остановки показа слайдов нажмите в любом месте экрана, чтобы переключиться в полноэкранный режим.

## Настройки слайд-шоу

Нажмите 🛄 → 🍹

| 💫 Настройки сла  | йд-шоу | <b>(</b> |
|------------------|--------|----------|
| Музыкальный фон: | 🔵 Вкл. | 🔘 Выкл.  |
| Эффект:          | Мягки  | ий 🔻     |
| Промежуточ       | 3 секу | инд 🔻    |
|                  |        |          |

Настройки:

#### Музыкальный фон

Когда играет фоновая музыка, система будет запускать программу и проигрывать Текущий плейлист в фоновом режиме в течение показа. При остановке показа фоновая музыка также будет останавливаться. Данная функция по умолчанию отключена.

#### Эффект

Для перемещения между опциями используйте клавишу **Ш**: *Мягкий* (эффект перехода; по умолчанию), *Тонкий* (эффект увеличения/уменьшения), *Случайно* и *Нет эффекта*.
#### Промежуточное время

Для перемещения между опциями используйте клавишу . *1 секунда, 3 секунд* (по умолчанию) и *5 секунд*.

Нажмите \_\_\_\_\_ для сохранения параметров.

# Соединение через Bluetooth (только для некоторых моделей)

Устройства с технологией Bluetooth могут обмениваться информацией на расстоянии до 10 метров (30 футов) без физического соединения.

## Поиск мобильного телефона с Bluetooth для соединения

- 1. Убедитесь, что ваш мобильный телефон с Bluetooth находится в режиме обнаружения.
- 2. Нажмите Телефон в главном меню системы и выберите Подкл. к телефону. Если одна или

несколько быстрых клавиш уже присутствуют, нажмите

Или выберите Настройка в главном меню системы и нажмите Bluetooth.

- - Нажмите 🔛. Ваш Міо выполнит поиск мобильных телефонов с Bluetooth.

Примечание: Если Bluetooth в настоящее время выключен, Міо автоматически включит его.

- 5. Отобразятся результаты поиска. Нажмите на мобильный телефон, к которому вы хотите подключиться, и нажмите **Да**.
- 6. Когда на мобильном телефоне появится запрос, введите в него код 1234.
- 7. Появится сообщение с предложением настроить сеть вручную.

Примечание: В окно конфигурации сети также можно зайти, нажав на нужный значок в меню, а затем

Исловнительные сведения см. в разделе "Ярлыки").

Если устройство не поддерживает функцию Mio Connect (элемент Mio Connect не включен в главное меню MioMap), нажмите **Нет**.

Если устройство поддерживает функцию Mio Connect, нажмите **Да** для переключения в окно настройки сети.

 Введите сетевые параметры сетевого сервиса используемого мобильного телефона: выберите элемент, используйте экранную клавиатуру для ввода параметра и нажмите

для сохранения изменений.

Дополнительные настройки можно найти ниже.

| APN       | cmnet                 |  |
|-----------|-----------------------|--|
| User Name |                       |  |
| Passcode  |                       |  |
| Dial      | 99#                   |  |
|           |                       |  |
| <         | Network Configuration |  |

Примечание: При необходимости обратитесь к провайдеру мобильной связи для получения информации о параметрах сети.

9. Нажмите

Ј для сохранения сетевых параметров.

4.

## Поиск гарнитуры с Bluetooth для соединения

Примечание: К Міо можно подключить моно гарнитуру, стерео гарнитуру подключить нельзя.

- 1. Убдитесь, что гарнитура с Bluetooth находится в режиме обнаружения.

Или выберите Настройка в главном меню системы и нажмите Bluetooth.

- 3. Вам может потребоваться нажать □ → 🖉 чтобы переключиться на экран настроек гарнитуры.
- 4. Нажмите . Ваш Міо выполнит поиск гарнитур с Bluetooth.

Примечание: Если Bluetooth в настоящее время выключен, Міо автоматически включит его.

- 5. Отобразятся результаты поиска. Нажмите на гарнитуру, к которой вы хотите подключиться.
- 6. При появлении запроса, введите пароль гарнитуры. (См. инструкцию по эксплуатации вашей гарнитуры.)
- 7. Нажмите ОК.

#### О быстрых клавишах

Когда соединение через Bluetooth будет установлено, для него сохранится быстрая клавиша.

По умолчанию, Міо автоматически подключается к последнему сопряженному мобильному телефону, когда телефон готов к соединению. (Вы можете отключить данную опцию, если она вам не требуется. См. раздел «Настройки Bluetooth» далее.)

**Примечание:** Міо поддерживает максимум 12 быстрых клавиш. 13-ая быстрая клавиша заменит самую старую клавишу из списка.

#### Переподключение

Если в меню быстрых клавиш есть несколько клавиш, вы можете нажать на нужную вам, чтобы подключиться к устройству.

- 1. Нажмите **Телефон** в главном меню системы и выберите **Подкл. к телефону** или **Подключиться к гарнитуре**.
- 2. Нажмите на значок устройства на экране, чтобы подключиться к данному устройству.

| John | Mio Phone |  |
|------|-----------|--|
| 6    |           |  |

#### Удаление быстрой клавиши

- 1. Выберите Параметры в главном меню системы и нажмите Bluetooth.
- 2. Вам может потребоваться нажать 🥢 / 🛄, чтобы переключиться на другой список быстрых клавиш (для гарнитур или для мобильных телефонов).

| John                         |   |
|------------------------------|---|
| Dia Mio Phone                |   |
|                              |   |
|                              |   |
| 🔇 Мобильн. Телефон Настройки | 1 |

Нажмите быструю клавишу, которую вы хотите удалить из списка, и нажмите ▲ → Да.

## Отключение

Для отключения нажмите **Телефон** в главном меню системы и выберите **Подкл. к телефону** или **Подключение к гарнитуре**. Нажмите на экране на значок подключенного устройства, затем нажмите **Отключить**.

## Настройки Bluetooth

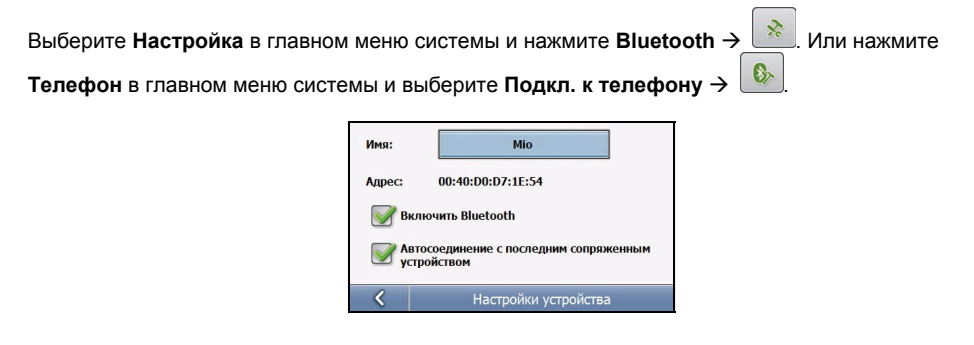

Чтобы включить/выключить Bluetooth, нажмите на флажок рядом с пунктом Включить Bluetooth. Флажок обозначает, что радиосвязь включена.

Если вы не хотите, чтобы Міо автоматически соединялся с последним сопряженным мобильным телефоном, вы можете убрать флажок рядом с данным пунктом.

# Использование звонков через Bluetooth «хэндс-фри» (только для некоторых моделей)

## Выполнение звонка с помощью экранной клавиатуры

- 1. После подключения Міо к мобильному телефону нажмите **Телефон** в главном меню системы.
- 2. Нажмите Набор.

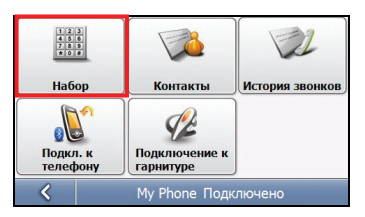

3. Введите номер телефона.

Номер последнего набранного вызова отображается при выборе меню Набор. Номер исчезнет, как только вы начнете ввод нового номера. Чтобы удалить последнюю введенную цифру, нажмите кнопку Стирание влево. Нажатие и удерживание кнопки в течение одной секунды удаляет весь введенный номер.

| 0123456789 |       |              |   |  |  |
|------------|-------|--------------|---|--|--|
| 1          | 2 abc | 3 def        | Ē |  |  |
| 4 ghi      | 5 jkl | <b>6</b> mno | 1 |  |  |
| 7 pqrs     | 8 tuv | 9 wxyz       |   |  |  |
| *          | 0 +   | #            | 2 |  |  |
| <          |       | Набор        |   |  |  |

4. Нажмите 🤳, чтобы выполнить звонок.

Примечание: Вы можете нажать 🥢, чтобы переключиться на историю вызовов, если она существует.

**Примечание:** Международные звонки требуют ввода кода страны перед номером абонента. В Міо, код страны выделяется при помощи знака плюс (+). При выполнении международного вызова нажмите кнопку **0** на 2 секунды. Когда вы отпустите клавишу, появится символ +.

#### Выполнение звонка с помощью списка контактов

- 1. После подключения Міо к мобильному телефону нажмите **Телефон** в главном меню системы.
- 2. Нажмите Контакты.

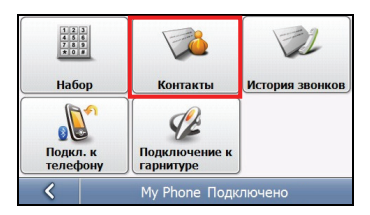

3. Если список контактов ещё не загружался, на экране появится сообщение. Нажмите **Да**, чтобы загрузить список контактов из вашего мобильного телефона.

Примечание: Не все мобильные телефоны поддерживают загрузку подобных данных.

 На экране появится список контактов. Прокрутите список, чтобы найти нужный контакт, либо нажмите на индекс, чтобы ускорить поиск. Нажмите на контакт, вызов которого вы хотите совершить.

| #abc           | абвг            | дежз | икл | мно | прс | туф    | хцч   | шщэ | юя |
|----------------|-----------------|------|-----|-----|-----|--------|-------|-----|----|
| ER             | ERIN 0228738662 |      |     |     |     |        |       | ~   |    |
| МА             | RY              |      |     |     |     | 0236   | 52365 | 0   |    |
| Wn 0123123123  |                 |      |     |     |     | $\sim$ |       |     |    |
|                |                 |      |     |     |     |        |       |     |    |
| < Контакты-Все |                 |      |     |     |     |        |       |     |    |

| <b>Тримечание:</b> Если вы хотите обновить список контактов, нажмите 🏙. Чтобы очистить с | писок |
|------------------------------------------------------------------------------------------|-------|
| онтактов, нажмите                                                                        |       |

 Отобразится детальная информация о контакте. Нажмите , чтобы увеличить другие кнопку, и затем нажмите соответствующую кнопку, чтобы позвонить на домашний, рабочий или мобильный номер.

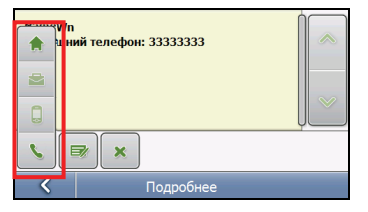

#### Выполнение звонка с помощью истории звонков

- 1. После подключения Міо к мобильному телефону нажмите **Телефон** в главном меню системы.
- 2. Нажмите История звонков.

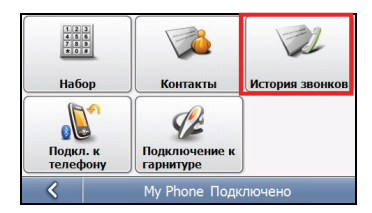

Примечание: Список истории звонков содержит звонки, которые выполнялись во время, когда Міо был подключен к мобильному телефону.

 По умолчанию, в списке содержатся входящие, исходящие и пропущенные звонки. Вы можете фильтровать звонки с помощью соответствующих кнопок.

|    | gela<br>1:50 PM,01/01/2008      | 0999991111<br>03:20   |   |
|----|---------------------------------|-----------------------|---|
| V  | uline<br>1:49 AM,01/01/2008     | 0173591735<br>02:11   |   |
| V  | известный<br>1:53 АМ,01/01/2008 | 888822992299<br>00:00 |   |
| V  | uline<br>:01 AM,01/01/2008      | 0173591735            | Ľ |
| V. | ×                               |                       |   |
| <  |                                 | Все звонки            |   |

4. Нажмите номер, на который вы хотите позвонить, а затем нажмите

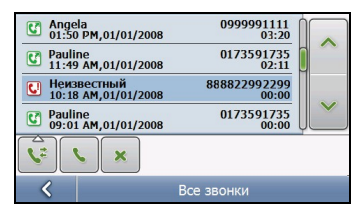

Примечание: Чтобы удалить запись в истории звонков, нажмите на запись и затем нажмите

### Прием звонка

После того, как Міо подключился к мобильному телефону, при получении входящего звонка Міо звонит и отображает экран входящего звонка.

Чтобы принять звонок, нажмите

u-

Чтобы отклонить звонок, нажмите

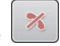

## Кнопки управления во время звонка

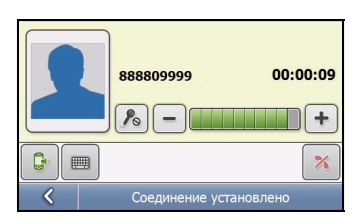

Во время телефонного разговора, вы можете делать следующее.

| Чтобы                                                                                                    | Нажмите                                       |
|----------------------------------------------------------------------------------------------------|-----------------------------------------------|
| ввести другие цифры, например, добавочный номер                                                                                          |                                               |
| выключить микрофон, так, чтобы ваш собеседник не слышал вас / включить микрофон                                                          | <b>P</b> <sub>0</sub> / <b>P</b> <sub>1</sub> |
| отрегулировать громкость                                                                                                    | - +                                           |
| перевести звонок на ваш мобильный телефон / перевести звонок<br>обратно на Міо (поддерживается не всеми моделями мобильных<br>телефонов) |                                               |
| завершить звонок                                                                                                    | ×                                             |

# Проводник (Только для некоторых моделей)

## Запуск и выход из Проводника

Проводник позволяет передавать мультимедийные файлы между устройством и картой памяти.

Для запуска программы нажмите **Инструменты** в главном меню системы, а затем выберите **Проводник**.

Окно Проводник показывает определенные папки устройства, а также папки и файлы на карте памяти (если таковая вставлена).

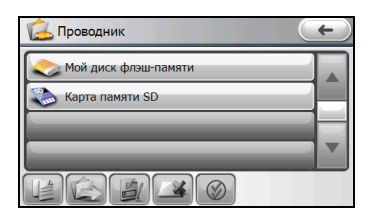

**Примечание:** Левая колонка отображает только специальные папки на **My Flash Disk** вашего устройства. Специальные папки представляют собой предустановленные папки данных для мультимедийных программ (например, папка **Мои Аудиозаписи** для программы прослушивания аудио файлов). Другие папки недоступны при работе с программой Менеджер файлов.

Для выхода из программы нажмите е

### Передача папок и файлов

- 1. Для передачи файлов с/на карту памяти вставьте ее.
- 2. Выберите Инструменты в главном меню системы и нажмите Проводник.
- 3. Выберите исходный файл. Если он находится в папке, щелкните по ней, чтобы открыть.

Выберите папку/файл, установив соответствующий флажок. Флажок внутри 💹 означает

выбор элемента. Можно выбрать все элементы, нажав 📃

| 🖾 Проводник                 | ←) |
|-----------------------------|----|
| Storage Card\My Audio\Lyric |    |
| Seasons in the Sun.Irc      |    |
|                             |    |
|                             |    |
|                             |    |

**Примечание:** Чтобы отменить определенный выбор, снимите соответствующий флажок. Можно выбрать все элементы, нажав .

4. Для копирования выбранных папок/файлов выберите

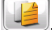

Для перемещения выбранных папок/файлов выберите 🕔

Примечание: Устройство не поддерживает подключение и доступ к файлам на внешних устройствах.

5. При запросе нажмите

## Управление папками и файлами

Кроме передачи файлов Проводник также позволяет управлять папками и файлами.

| Кнопка | Название      | Описание                             |
|--------|---------------|--------------------------------------|
|        | Переименовать | Изменяет имя выбранного файла/папки. |
|        | Удалить       | Удаляет выбранные файлы/папки.       |

Примечание: Вы не можете переименовать или удалить предустановленные папки на устройстве.

# Часовые пояса (Только для некоторых моделей)

## Запуск и выход из Часовые пояса

Часовые пояса показывает текущее время в различных городах.

Для запуска программы нажмите Инструменты в главном меню системы, а затем выберите Час пояса

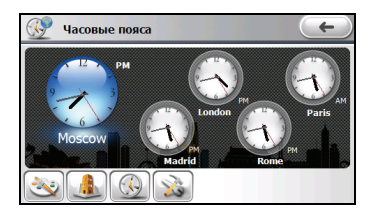

По умолчанию на экране появляются пять стандартных часов. Самые большие показывают время основного города. Остальные показывают время в прочих городах.

Для выхода из программы нажмите е

#### Изменение стиля часов

Для функции Часовые пояса можно задать три различных стиля: Стандартные (по умолчанию), Аналоговые и Цифровые.

Для изменения стиля часов нажмите 🔍 и выберите нужный стиль.

## Выбор городов

Можно выбрать собственные города для отображения на экране из списка более, чем 400 городов.

- Нажмите 🛄 1
- 2. Окно показывает информацию о городах. (Число отображаемых городов может изменяться в зависимости от выбранного стиля часов.)

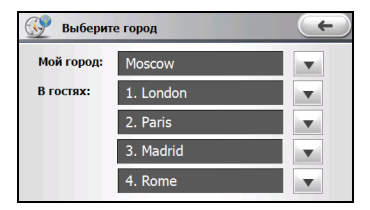

- Для изменения города нажмите 💌, чтобы открыть список городов, после чего выберите 3. город из списка.
- Нажмите \_\_\_\_\_ для сохранения параметров. 4.

## Настройка времени

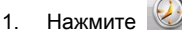

2. Окно отображает параметры времени.

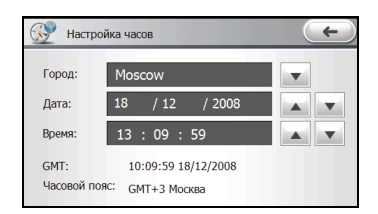

Настройки:

- Город: Выберите один из пяти городов, для которого нужно настроить время. Нажмите
   для выбора города из списка.
- Дата: Выберите поле дня, месяца или года и нажмите для изменения значения.
- Время: Выберите поле часов, минут или секунд и нажмите Для изменения значения.

Данные параметры также отображаются, но не настраиваются:

- GMT: Среднее время по Гринвичу (Greenwich Mean Time GMT) (чч:мм:сс мм/дд/гггг).
- Часовой пояс: Часовой пояс выбранного города.
- 3. Нажмите \_\_\_\_\_ для сохранения параметров.

Примечание: При настройке времени для города время для других городов меняется соответствующим образом.

## Синхронизация GMT

Для обеспечения точности времени на устройстве можно подключиться к GPS для синхронизации времени GMT устройства.

- 1. Нажмите 🔊
- 2. Выберите Автоматически подключаться к GPS для установки времени, если запущена программа Часовые пояса.
- 3. Нажмите 🐹 для синхронизации времени.

# Калькулятор (Только для некоторых моделей)

## Запуск программы Калькулятор и вход из нее

Калькулятор может работать в трех режимах: Калькулятор, Валюта и Преобразования. Вы можете использовать эти режимы для осуществления базовых арифметических операций, конвертацию валюты и преобразования мер.

Для запуска программы нажмите **Инструменты** в главном меню системы, а затем выберите **Калькулятор**.

Появится окно калькулятора. Для переключения в другой режим нажмите одну из кнопок в левой части окна.

| 🌋 Калькулятор 🛛 🗲 |    |    |     |    |    |
|-------------------|----|----|-----|----|----|
| 0. C              |    |    |     |    |    |
|                   | MC | MR | M+  | M- | CE |
|                   | 7  | 8  | 9   | ÷  | -  |
| 2                 | 4  | 5  | 6   | ×  | 7  |
|                   | 1  | 2  | 3   |    | %  |
|                   | 0  | •  | +/- | +  | =  |

Для выхода из программы нажмите е

### Использование режима Калькулятор

Режим Калькулятор позволяет совершать любые стандартные операции, которые вы можете осуществлять с помощью карманного калькулятора.

Если вы находитесь в другом режиме, нажмите кнопку 📗

| 😢 Калькулятор 🥢 🧲 |    |       |     |    |    |  |
|-------------------|----|-------|-----|----|----|--|
| 66. C             |    |       |     |    |    |  |
|                   | MC | MR    | M+  | M- | CE |  |
|                   | 7  | 8     | 9   | ÷  | -  |  |
| 2                 | 4  | 5     | 6   | ×  | 5  |  |
|                   | 1  | 2     | 3   | _  | %  |  |
| W.                | 0  | · • • | +/- | +  | =  |  |

С помощью цифровой клавиатуры введите числа и математические символы. Затем нажмите

кнопку , чтобы просмотреть результат.

#### Память калькулятора

| Кнопка | Название                    | Описание                                         |
|--------|-----------------------------|--------------------------------------------------|
| MC     | Отключение памяти           | Стирает данные в памяти.                         |
| MR     | Вызов памяти                | Отображает значения, занесенные в память.        |
| M+     | Плюс к значению в<br>памяти | Прибавляет текущее значение к значению в памяти. |
| M-     | Минус от значения в памяти  | Отнимает текущее значение от значения в памяти.  |

## Использование режима Конвертация валют

Используйте режим Конвертация для осуществления операции конвертации валют. Вы также можете изменить значение валютного курса.

1. Нажмите 🚨 для переключения в режим Конвертация валют.

Обозначение валюты отображается в левом верхнем углу поля ввода/вывода.

 Нажмите кнопку со стрелочкой вниз рядом со строкой ввода для просмотра списка валют и выберите нужную валюту для источника конвертации.

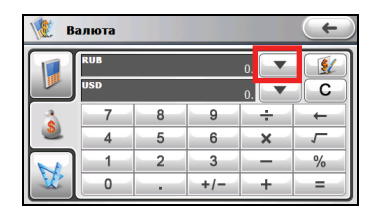

3. Нажмите кнопку со стрелочкой вниз рядом с выходной строкой для просмотра списка валют и выберите нужную валюту для конечной конвертации.

| 🌾 Валюта 🔶 |     |   |     |    |   |  |  |
|------------|-----|---|-----|----|---|--|--|
|            | RUB |   |     | 0. |   |  |  |
|            | USD |   |     | 0  | С |  |  |
|            | 7   | 8 | 9   | ÷  |   |  |  |
| 2          | 4   | 5 | 6   | ×  | 5 |  |  |
| ₩.         | 1   | 2 | 3   |    | % |  |  |
|            | 0   | • | +/- | +  | = |  |  |

 Введите значение валюты в строку ввода с помощью цифровой клавиатуры. Вы также можете осуществлять базовые арифметические операции в строке ввода.

Конвертируемая валюта сразу появляется в выходной строке.

| 🕷 Валюта 🛛 🧲 |     |       |           |     |          |  |  |
|--------------|-----|-------|-----------|-----|----------|--|--|
|              | RUB |       | 1         | 00. |          |  |  |
|              | USD | 3.4   | 921094541 | .77 | ) C )    |  |  |
| 3            | 7   | 8     | 9         | ÷   | -        |  |  |
| 2            | 4   | 5     | 6         | ×   | <i>_</i> |  |  |
|              | 1   | 2     | 3         | _   | %        |  |  |
|              | 0   | · • • | +/-       | +   | =        |  |  |

Примечание: Программа использует валютный курс по умолчанию, если вы не изменили его. (Дополнительные сведения см. далее).

#### Изменение курса валют

Перед операцией по конвертации вы можете отредактировать валютный курс в соответствии с самыми последними данными.

- 1. Нажмите 🚨 для переключения в режим Конвертация валют.
- 2. Выберите источник и конечную валюту для конвертации.

- Нажмите 🛛 💱 3
- Введите валютный курс и нажмите 🦾 для сохранения изменений и возврата в 4 предыдущее меню.

| 🧏 Ві | алюта |   |     |    | (+)      |    |
|------|-------|---|-----|----|----------|----|
|      | RUB   |   |     | 0. | <u></u>  |    |
|      | USD   |   |     | 0. |          |    |
|      | 7     | 8 | 9   | ÷  |          |    |
| 2    | 4     | 5 | 6   | ×  | <i>_</i> |    |
|      | 1     | 2 | 3   |    | %        |    |
| W.   | 0     | • | +/- | +  | =        | Ι. |

| 🦹 Валюта 🗲 |                       |         |     |    |          |  |  |
|------------|-----------------------|---------|-----|----|----------|--|--|
|            | 1EU 34                | .535000 | 00  | RU |          |  |  |
|            | 1EU 1.206000000 USD C |         |     |    |          |  |  |
| 3          | 7                     | 8       | 9   | ÷  | -        |  |  |
| 2          | 4                     | 5       | 6   | ×  | <i>_</i> |  |  |
| X          | 1                     | 2       | 3   | _  | %        |  |  |
|            | 0                     | •       | +/- | +  | =        |  |  |

## Использование режима преобразования

Режим преобразования позволяет вам преобразовывать меры из одной единицы измерения в другую.

1

Нажмите 🕅 для переключения в режим Конверсия

Обозначение единицы отображается в левом верхнем углу поля ввода/вывода.

2. Нажмите на кнопку единиц измерения для отображения списка мер. Выберите нужную единицу измерения.

| 🧶 п | лощадь |   |     |    | -    |
|-----|--------|---|-----|----|------|
|     | m2     |   |     | 0. | Площ |
|     | dm2    |   |     | 0. | C    |
|     | 7      | 8 | 9   | ÷  | -    |
| 2   | 4      | 5 | 6   | ×  | 5    |
| N   | 1      | 2 | 3   |    | %    |
| ₩.  | 0      | • | +/- | +  | =    |

| 1 Метрология | ←)  |
|--------------|-----|
| Площадь      |     |
| Калькулятор  |     |
| Энергия      | 1/2 |
| Длина        |     |
| Сила         | Ľ   |

3. Нажмите кнопку со стрелочкой вниз рядом со строкой ввода для просмотра списка единиц измерения и выберите нужную для источника преобразования.

| 臒 Энергия 🗲 |     |       |     |    |      |  |  |
|-------------|-----|-------|-----|----|------|--|--|
|             | 3   |       |     | 0  | Энер |  |  |
|             | cal |       |     | 0. | С    |  |  |
|             | 7   | 8     | 9   | ÷  | -    |  |  |
| <u> </u>    | 4   | 5     | 6   | ×  | 5    |  |  |
| N           | 1   | 2     | 3   |    | %    |  |  |
| N.          | 0   | · • · | +/- | +  | =    |  |  |

4. Нажмите кнопку со стрелочкой вниз рядом с выходной строкой для просмотра списка единиц измерения и выберите нужную для конечного преобразования.

| 🐮 Энергия 🗲 |     |       |     |    |      |  |  |
|-------------|-----|-------|-----|----|------|--|--|
|             | 3   |       |     | 0. | Энер |  |  |
|             | cal |       |     | 0. | C    |  |  |
|             | 7   | 8     | 9   | ÷  | -    |  |  |
| 2           | 4   | 5     | 6   | ×  | ~    |  |  |
|             | 1   | 2     | 3   | _  | %    |  |  |
| N.          | 0   | · • · | +/- | +  | =    |  |  |

5. Введите значение в строку ввода с помощью кнопок с цифрами на цифровой клавиатуре. Вы также можете осуществлять базовые арифметические операции в строке ввода.

Конвертируемые меры сразу появляются в выходной строке.

| 🐮 Энергия 🦛 |     |         |     |     |      |  |  |
|-------------|-----|---------|-----|-----|------|--|--|
|             | 1   |         | 100 | 00. | Энер |  |  |
|             | cal |         | 23  | 90. | C    |  |  |
|             | 7   | 8       | 9   | ÷   |      |  |  |
| <u> </u>    | 4   | 5       | 6   | ×   | 5    |  |  |
| N           | 1   | 2       | 3   |     | %    |  |  |
| N.          | 0   | · • · · | +/- | +   | =    |  |  |

## Контакты (Только для некоторых моделей)

## Запуск программы работы с контактами и выход из нее

Контакты позволяет хранить список имен, адресов и телефонные номера.

Примечание: Если вы на вашем компьютере уже имеете созданную базу контактов Microsoft Outlook Контакты, вы можете скопировать эти данные в память устройства. (Дополнительные сведения см. в разделе "MioMore Desktop").

Для запуска программы нажмите **Инструменты** в главном меню системы, а затем выберите **Контакты** 

Для выхода из программы нажмите е

## Использование Списка контактов

После запуска Контактов появится список контактов. Он содержит имена и телефонные номера (мобильные номера по умолчанию) ваших контактов.

| #abc           | абвг            | дежз | икл | мно | прс | туф  | хцч   | шщэ | юя     |
|----------------|-----------------|------|-----|-----|-----|------|-------|-----|--------|
| ER             | IN              |      |     |     |     | 0228 | 73866 | 2   |        |
| МА             | MARY 0236523650 |      |     |     |     |      |       | 0   |        |
| Wr             | Wn 0123123123   |      |     |     |     |      |       | 3   | $\sim$ |
| <b>▲ +</b> =×  |                 |      |     |     |     |      |       |     |        |
| 🔇 Контакты-Все |                 |      |     |     |     |      |       |     |        |

Можно выполнить следующие действия:

| Чтобы                                                                                                    | Нажмите                       |
|----------------------------------------------------------------------------------------------------|-------------------------------|
| Быстро найти контакт по ключевому слову/букве                                                                      | Указатель буквы вверзу экрана |
| Перейти на предыдущие/следующие страницы списка                                                                    |                               |
| Отобразить контакты устройства ( ), контакты, загруженные с подключенного мобильного телефона ( ) или все контакты |                               |
| Добавить контакт                                                                                                   | +                             |
| Удалить все контакты                                                                                               |                               |

### Использование окна данных о контакте

В списке контактов нажатие на контакт отображает сводную информацию контакта.

| <b>1</b> | Wn<br>шний телефон: 33333333 |        |
|----------|------------------------------|--------|
| 2        |                              | $\sim$ |
| S        |                              |        |
| <        | Подробнее                    |        |

#### Можно выполнить следующие действия:

| Чтобы                                                                                                    | Нажмите |
|----------------------------------------------------------------------------------------------------|---------|
| Сделать телефонный звонок на домашний/рабочий/мобильный номер контакта (когда Міо подключен к мобильному телефону) | * 😑     |
| Редактировать контакт                                                                                              |         |
| Удалить контакт                                                                                                    | ×       |

### Управление контактами

#### Добавление контакта

- 1. В списке контактов выберите
- для создания нового контакта.
- 2. Выберите имя поля. Появится экранная клавиатура.

| Имя        |       |  |
|------------|-------|--|
| Дом. адрес |       |  |
| Раб. Адрес |       |  |
| Домашний   |       |  |
|            |       |  |
| <          | Новый |  |

3. Для ввода информации используйте экранную клавиатуру и нажмите

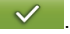

| Имя: |   |   |   |     |   |   | DI  | EL |              |
|------|---|---|---|-----|---|---|-----|----|--------------|
|      |   |   |   |     |   |   | 1   | •  |              |
|      |   |   |   |     |   |   |     |    | 1            |
| А    | Б | В | Г | А   | Е | Ë | ж   | 3  | И            |
| й    | к | Л | м | н   | 0 | п | Р   | С  | т            |
| У    | Φ | X | ц | ч   | ш | щ | Ъ   | ы  | Ь            |
| <    | Э | ю | Я | abc | - | _ | 123 | t  | $\checkmark$ |

Примечание: При вводе адреса многофункциональная программируемая клавиатура поможет вам заполнить разные части адреса, например, страну, город, улицу и номер дома. После ввода информации

каждой части нажимайте

для перехода к следующей части.

 Введите информацию в другие поля, например, адрес и номер телефона. Вам может понадобиться прокрутить окно вниз, чтобы увидеть все доступные поля.

5. Нажмите

, чтобы сохранить информацию о контакте и вернуться в список контактов.

| Имя        | ERIN    |    |
|------------|---------|----|
| Дом. адрес |         |    |
| Раб. Адрес |         |    |
| Домашний   | 5555555 | ĮĽ |
|            |         |    |
| <          | Новый   |    |

#### Редактирование контакта

- 1. В списке контактов нажмите на контакт, чтобы отобразить окно сводной информации контакта.
- 2. Нажмите
- 3. Выберите имя нужного поля, используйте экранную клавиатуру для редактирования и нажмите

Примечание: Если вы хотите очистить поле, нажмите на поле, а затем нажмите

E%

4. Нажмите , чтобы сохранить изменения.

# Настройка

## Запуск программы Настройки и выход из нее

Вы можете настроить параметры системы, такие как яркость подсветки экрана, громкость звука и язык. После изменения настроек, новые настройки сохраняются до тех пор, пока вы не измените их снова.

Нажмите Настройка в главном меню системы. Появится меню Настроек как показано на рисунке ниже.

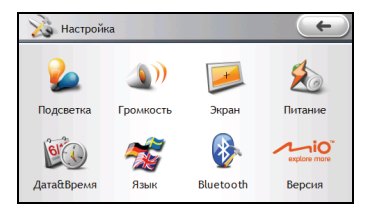

Для выхода из Настроек нажмите \_\_\_\_\_.

В следующих разделах описаны функции кнопок.

## Подсветка

- 1. Выберите Настройка в главном меню системы и нажмите Подсветка.
- Нажмите и или перемещайте слайдер по строке для настройки яркости подсветки. Чтобы уменьшить яркость, передвиньте бегунок влево. Чтобы увеличить яркость, передвиньте бегунок вправо.

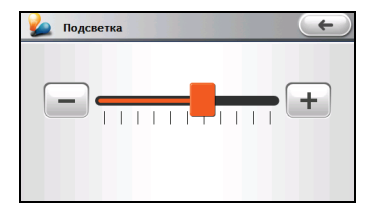

3. Нажмите \_\_\_\_\_ для сохранения изменений.

## Громкость

- 1. Выберите Настройка в главном меню системы и нажмите Громкость.
- Нажмите <u>н</u> и <u>н</u> или перемещайте слайдер по строке для настройки громкости. Чтобы уменьшить громкость, передвиньте бегунок влево. Чтобы увеличить громкость, передвиньте бегунок вправо.

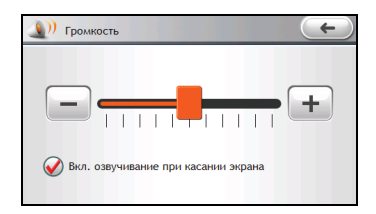

- По умолчанию система подает звуковой сигнал при каждом нажатии на экран. Звуковой сигнал можно отключить.
- 4. Нажмите \_\_\_\_\_ для сохранения изменений.

## Экран

Вы можете откалибровать сенсорный экран, если он не корректно реагирует на нажатия.

- 1. Выберите Настройка в главном меню системы и нажмите Экран.
- 2. Нажмите кнопку Выровнять для начала калибровки.

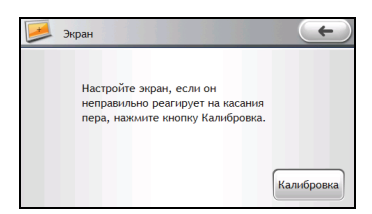

- Нажмите на центр цели и удерживайте ее. Когда цель переместится в следующее положение, нажмите на центр новой цели и удерживайте ее. Продолжайте так, пока процесс калибровки не завершится.
- 4. После завершения появится подтверждающее сообщение.

### Питание

- 1. Выберите Настройка в главном меню системы и нажмите Питание.
- 2. На экране отобразится оставшийся заряд батареи.

| 約 Питание                | $\leftarrow$ |
|--------------------------|--------------|
| Заряд аккумулятора: 100% |              |
|                          |              |
|                          |              |
|                          |              |
|                          |              |

3. Для возврата в предыдущее окно выберите .

## Дата&Время

1. Выберите Настройка в главном меню системы и нажмите Дата&Время.

| <b>Дата&amp;Времи</b> | 9                          | +          |
|-----------------------|----------------------------|------------|
| Часовой пояс          |                            |            |
| G                     | МТ+3 Москва                | •          |
| Дата                  | Время                      |            |
| 18 / 12 / 2008        | ▲ <b>▼</b> 12 : 59 : 57    | <b>AV</b>  |
| 🐼 Автоматиче          | ески переводить часы на ле | тнее время |

- 2. Для изменения часового пояса, нажмите на стрелку рядом со строкой Часовой пояс.
- 3. Для изменения даты, нажмите стрелку вниз в строке Дата. Появится всплывающее окно, отображающее календарь. Нажмите на стрелку влево на календаре, чтобы перейти к предыдущему месяцу и году или на стрелку вправо, чтобы перейти к следующему месяцу или году. Другим способом, вы можете ввести год и месяц вверху календаря для непосредственного изменения месяца или года.

Когда на календаре появится текущий месяц, выберите дату.

- Чтобы установить время, сначала выберите часы, минуты или секунды в строке Время и затем нажимайте на стрелку вверх для увеличения или на стрелку вниз для уменьшения значения.
- 5. По умолчанию система использует переход на летнее время. Данную настройку можно отключить.
- 6. Нажмите \_\_\_\_\_ для сохранения изменений.

#### Язык

- 1. Выберите Настройка в главном меню системы и нажмите Язык.
- 2. Нажимайте стрелки вверх/вниз для выбора нужного языка.

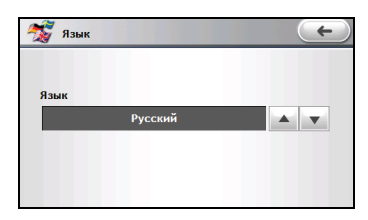

3. Нажмите С для сохранения изменений.

## Bluetooth

Выберите Настройка в главном меню системы и нажмите Bluetooth.

Дополнительные сведения см. в разделе "Настройки Bluetooth" в разделе "Соединение через Bluetooth".

# Программа MioMore Desktop

**MioMore Desktop** это набор инструментов, которые вы можете использовать для доступа к расширенной функциональности и информации о продукте с помощью вашего компьютера. Программа позволит вам выполнить следующие задачи, в зависимости от модели вашего Mio:

- получение обновлений программного обеспечения
- просмотр веб-сайта Міо для специальных предложений
- управление картами
- управление собственными достопримечательностями
- он-лайн поиск доступных изображений
- обмен мультимедийными файлами между Міо и вашим компьютером
- Синхронизирует контактные данные в вашем устройстве и компьютере

Примечание: Для некоторых функций требуется подключение к Интернету.

**Примечание:** Для пользователей Windows XP будет установлен пакет Microsoft .NET 2.0, как часть установки MioMore Desktop.

## Установка MioMore Desktop на компьютер

ВНИМАНИЕ: Прежде чем вы начнете, убедитесь, что ваш компьютер удовлетворяет минимальным системным требованиям для установки MioMore Desktop, в частности:

- Перед установкой MioMore Desktop убедитесь, что на вашем компьютере установлен Internet Explorer 6 или выше, даже если он не является вашим браузером по умолчанию.
- Пользователи Windows XP, перед установкой MioMore Desktop убедитесь, что у вас установлен пакет обновлений Windows XP Service Pack 2 или выше.
- 1. Закройте все программы на вашем компьютере.
- Вставьте прилагающийся диск DVD в привод DVD вашего компьютера. Появится мастер установки.
- 3. Выберите предпочитаемый язык установки мастера.
- 4. Щелкните Установить MioMore Desktop.
- 5. Следуйте указаниям на экране, чтобы установить MioMore Desktop.

## Функции MioMore Desktop

**Примечание:** Не все функции доступны для всех моделей. Общее число кнопок в левой части экрана меняется в зависимости от модели устройства. Некоторые кнопки появятся только после подключения вашего Mio.

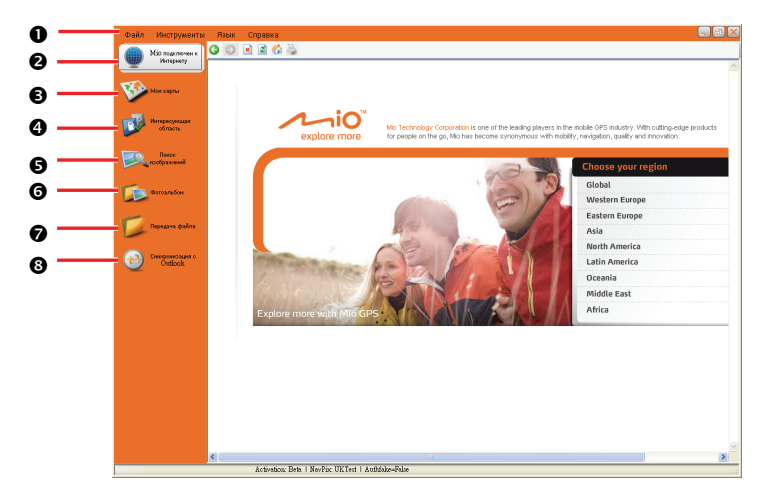

|   | Элемент                      | Описание                                                                                                    |
|---|------------------------------|----------------------------------------------------------------------------------------------------|
| 0 | Панель меню                  | Обеспечивает доступ к базовым функциям MioMore Desktop.                                                                             |
| 0 | Міо подключен к<br>Интернету | Переход на веб-сайт Міо.                                                                                                    |
| € | Мои карты                    | Позволяет вам устанавливать карты и управлять ими.                                                                                  |
| 4 | Интересующая<br>область      | Позволяет вам импортировать собственные достопримечательности.                                                                      |
| 0 | Поиск изображений            | Позволяет вам осуществлять поиск и загружать NavPix с веб-сайта.<br>Примечание: Данная функция обеспечивается при поддержке Flickr. |
| 0 | Фотоальбом                   | Позволяет вам управлять и передавать NavPix между Mio и вашим компьютером.                                                          |
| 0 | Передача файла               | Позволяет перемещать мультимедийные файлы между вашим устройством и компьютером.                                                    |
| 8 | Синхронизация с<br>Outlook   | Синхронизирует контактные данные в вашем устройстве и компьютере.                                                                   |

#### Использование актуальной версии MioMore Desktop

Мы рекомендуем вам регулярно пользоваться MioMore Desktop, чтобы проверять на сервере Mio наличие программных обновлений для MioMore Desktop.

После включения MioMore Desktop, щелкните Инструменты → Параметры → Общие.

Отметьте флажок **Автоматическая проверка обновлений**. Когда данная опция выбрана, каждый раз, когда вы запускаете MioMore Desktop, с сервера Mio скачиваются (если есть) последние пакеты обновлений и исправлений, которые устанавливаются на ваш Mio.

**Примечание:** Обновление программы отличается от *перехода на новую версию программы*. Чтобы *перейти* на новую версию MioMore Desktop, вы должны приобрести новую версию MioMore Desktop у продавца, затем установить её на ваш Mio.

#### Настройка MioMore Desktop

В открытом окне MioMore Desktop, щелкните Инструменты -> Параметры -> Общие.

Вы можете изменить настройки единиц измерения MioMore Desktop на метрические единицы и десятичные знаки, отметив соответствующие флажки.

## Міо подключен к Интернету

Примечание: Убедитесь, что ваш компьютер подключен к Интернету.

Щелкните кнопку **Міо подключен к Интернету** в левой части экрана, чтобы перейти на официальный веб-сайт компании во встроенном окне браузера. Затем вы можете просматривать веб-страницы в окне.

## Мои карты

Пункт Мои карты позволяет установить (или удалить) карты в систему Міо или на карту памяти

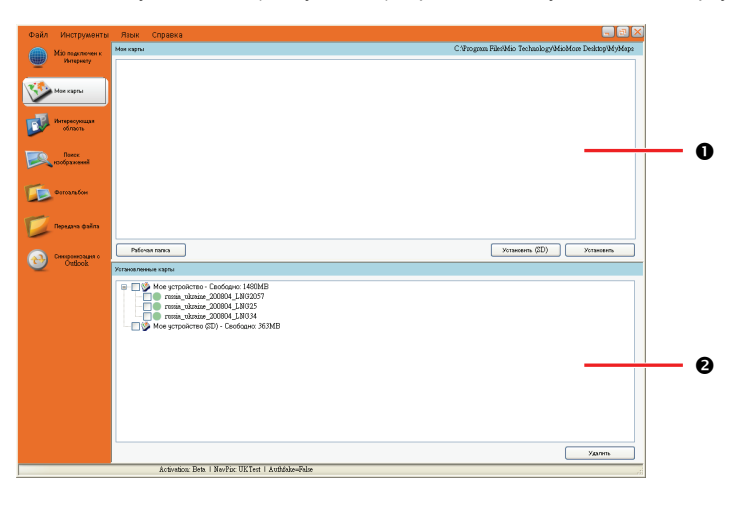

|   | Элемент                | Описание                                                                    |
|---|------------------------|-----------------------------------------------------------------------------|
| 0 | Мои карты              | Список доступных карт для установки.                                        |
| 0 | Установленные<br>карты | Список карт, установленных в системе Міо (и, при наличии, на карте памяти). |

#### Установка карт в систему Міо или на карту памяти

В вашем Міо предустановленны карты. В случае, если вы удалили карты, вы можете их восстановить. Если доступны дополнительные или новые карты, вы также можете их установить.

- 1. Подключите Міо к вашему компьютеру с помощью кабеля USB.
- 2. Запустите MioMore Desktop. Щелкните кнопку Мои карты.
- 3. В разделе Мои карты, щелкните Рабочая папка.

 Если вы хотите восстановить карты, вставьте диск, идущий в комплекте с Міо и перейдите к просмотру привода DVD. Выберите Software & Documentation DVD и папку Maps\Program Files\MioMap.

Если вы устанавливаете новую карту, перейдите к папке, содержащей карту.

5. Щелкните Установить.

Чтобы установить карты на карту памяти, вставьте карту памяти в систему Mio и щелкните значок **Установить (SD)**. Не вынимайте карту в процессе установки.

Выбранные карты будут установлены в систему Міо или на карту памяти.

#### Удаление карт из системы Міо или с карты памяти

- 1. Подключите Міо к вашему компьютеру с помощью кабеля.
- 2. Запустите MioMore Desktop. Щелкните кнопку Мои карты.
- 3. В разделе **Установленные карты**, отметьте флажки напротив тех карт, которые вы хотите удалить.

Чтобы удалить карты из карты памяти, вставьте карту памяти в систему Mio. Не вынимайте карту в процессе удаления.

4. Щелкните Удалить, чтобы удалить выбранные карты.

**Примечание:** Данные удаленных карт будут помещены в рабочую папку (если вы указали эту папку), либо в корневой каталог диска С. Если необходимо, вы можете переустановить карты с помощью данных, сохраняемых при удалении.

#### Интересующая область

Пункт **Интересующая область** позволяет вам создавать или импортировать собственные файлы достопримечательностей. Они называются собственными достопримечательностями. В отличие от предустановленных, собственные достопримечательности можно удалить из Міо.

#### Установка достопримечательностей

| Файл     | Инструменты                 | Язык Справка                                                                           | - E X   |
|----------|-----------------------------|----------------------------------------------------------------------------------------|---------|
|          | Мао подключен к             | Редигировать новые ИО                                                                  |         |
|          | Интернету                   | Homaneil duin C.Trogram Filevikio Technology/MioMcore Deuktop/ShapeFilevika/DeukPOLcov | 06000   |
| 10       | Maryana                     | - Karenopee MD                                                                         |         |
| ~        |                             |                                                                                        |         |
|          | Интересующая                | C Cyuzontejkuzak kateristeki                                                           |         |
| -        | ofinaona                    | - dada seara                                                                           |         |
|          | Панси.<br>ноображений       | Discop                                                                                 |         |
| -        |                             | Добавить в репрайство                                                                  |         |
|          | Deroaration                 | Установлюным ИО                                                                        |         |
|          | Передача файла              | Dy Moe sympositeme - Caodque: 1401MB     Dy Airport - NevDeskPOI                       | Удалить |
| <b>e</b> | Cressponsoages o<br>Outlook |                                                                                        |         |
|          |                             |                                                                                        |         |
|          |                             |                                                                                        |         |
|          |                             |                                                                                        |         |
|          |                             |                                                                                        |         |
|          |                             |                                                                                        |         |
|          |                             |                                                                                        |         |
|          |                             |                                                                                        |         |
|          |                             |                                                                                        |         |
|          |                             |                                                                                        |         |
|          |                             |                                                                                        |         |
|          |                             |                                                                                        |         |
|          |                             | Activation: Beta   NevPix UKTest   Authéake-False                                      |         |

**Примечание:** Различные файлы достопримечательностей доступны для скачивания бесплатно или по подписке с веб-сайтов третьих лиц. Убедитесь, что скачиваемые файлы имеют формат.csv (Comma Separated Values).

ВНИМАНИЕ: Міо не несет ответственности за содержание и точность информации, или надежность или доступность веб-сайтов третьих лиц. Использование информации, связанной с безопасным размещением камер может быть предметом законодательства страны использования. Вы отвечаете за проверку возможности использования информации в вашей стране, или в стране, где эта информация будет использоваться.

- 1. Подключите Міо к вашему компьютеру с помощью кабеля.
- 2. Запустите MioMore Desktop. Щелкните кнопку Интересующая область.
- 3. В разделе **Добавить новые ИО**, щелкните **Обзор**, чтобы выбрать исходный файл. Появится диалоговое окно Открыть.
- 4. Выберите файл с локального или сетевого диска, затем щелкните Раскройте.
- 5. Выберите одну из опций Категория ИО:

#### Новая категория

Чтобы создать новую категорию собственных достопримечательностей, впечатайте имя новой категории.

- Существующая категория
   Чтобы использовать существующую категорию достопримечательностей, выберите тип из выпадающего списка.
- Если вы выберите создание новой категории достопримечательностей, вы можете выбрать значок, которым на картах будут отображаться достопримечательности данной категории. Щелкните Обзор, чтобы выбрать файл значка на локальном или сетевом диске. Обнаружив местонахождение файла, выберите его и щёлкните Раскройте.

Примечание: Если вы не выберете собственный значок, будет отображаться значок по умолчанию.

7. Щелкните кнопку Добавить в устройство, чтобы добавить достопримечательность в Міо.

#### Удаление достопримечательностей

- 1. Подключите Міо к вашему компьютеру с помощью кабеля.
- 2. В разделе **Установленные ИО**, отметьте флажок напротив имени файла, который вы хотите удалить.
- 3. Щелкните Удалите, чтобы удалить выбранную достопримечательность.

### Поиск изображений

Поиск изображений это приложение, поддерживаемое Flickr<sup>тм</sup>, которое позволяет легко находить нужные вам фотографии в обширной базе данных, выложенной в сеть.

Примечание: Убедитесь, что ваш компьютер подключен к Интернету.

Чтобы выполнить поиск изображений в Интернете и загрузить их в ваш фотоальбом:

- 1. Запустите MioMore Desktop. Щелкните кнопку Поиск изображений.
- 2. Введите ключевые слова в поле Описание.
- 3. Выберите одну из опций сортировки Упорядочить по:
  - Самые интересные

Данная опция сортирует изображения по уровню интересности. Уровни интересности определяются Flickr при помощи сложного алгоритма.

#### Важность

Это значение по умолчанию. Изображения будут отсортированы в соответствии с наиболее точным совпадением с указанными вами ключевыми словами.

- 4. Вы можете сузить поиск, отметив флажки Только GPS или Расширенный поиск.
- 5. После ввода ключевых слов и выбора необходимых опций, щелкните Поиск.

Примечание: Если вы хотите остановить поиск, щелкните кнопку Остановить поиск.

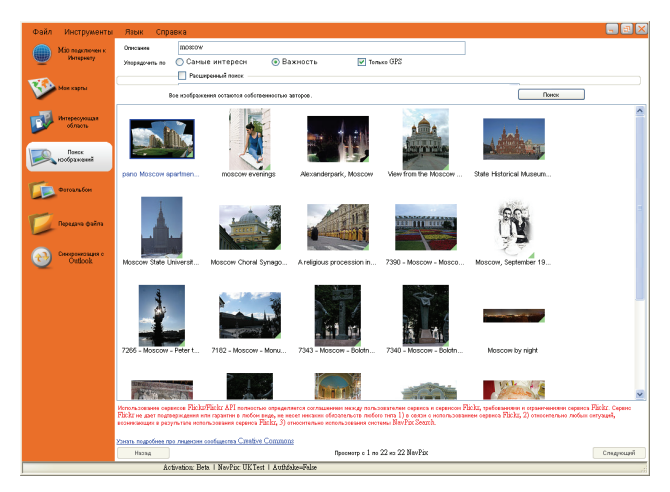

- 6. На дисплее отобразятся найденные фотографии. Внизу экрана находятся кнопки **Назад** и **Следующий** для перехода на предыдущую и следующую страницы, соответственно.
- На дисплее выберите изображение или группу изображений, которые вы хотите импортировать в ваш фотоальбом.
- 8. Щелкните правой кнопкой мыши и выберите **Импорт в фотоальбом**. В разделе **Рабочий стол** фотоальбома появится новый альбом.

## Фотоальбом

Пункт **Фотоальбом** позволяет вам копировать, удалять или перемещать изображения или альбомы между библиотекой NavPix на Mio и вашим компьютером.

Примечание: Прежде чем вы начнете, убедитесь, что Міо подключен к компьютеру с помощью кабеля USB.

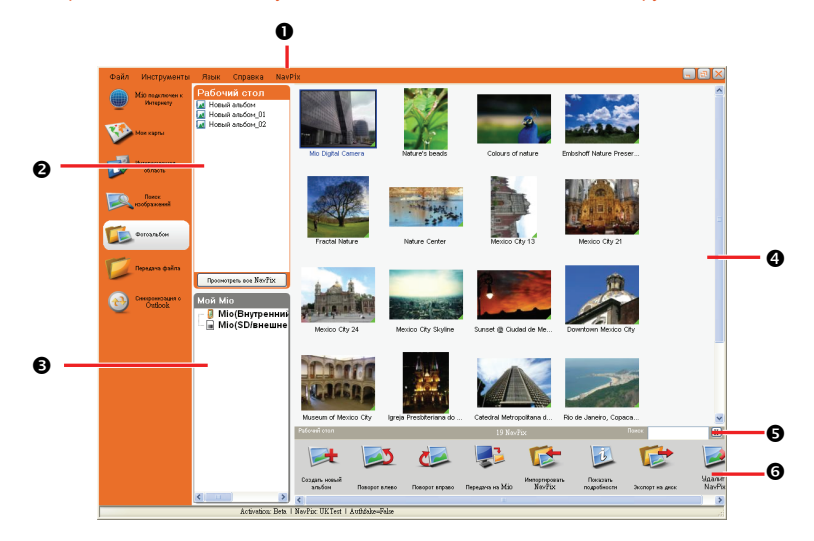

|   | Элемент                      | Описание                                                                                                    |
|---|------------------------------|----------------------------------------------------------------------------------------------------|
| 0 | Меню NavPix                  | Обеспечивает доступ к меню фотоальбома.                                                                                                    |
| 0 | Рабочий стол                 | Отображает список альбомов библиотеки NavPix на вашем компьютере.<br>Щелкните альбом для отображения его содержимого в Области просмотра<br>альбома. Щелкните кнопку Просмотреть NavPix, чтобы отобразить все<br>изображения, хранящиеся в библиотеке NavPix на вашем компьютере. |
| € | Мой Міо                      | Отображает список альбомов, хранящихся во встроенной памяти Міо или на<br>карте памяти, если она вставлена в устройство. Щелкните на альбом, чтобы<br>отобразить его содержимое в <b>Области просмотра альбома</b> .                                                              |
| 4 | Область просмотра<br>альбома | Отображает миниатюры изображений из выбранного альбома.                                                                                                    |
| Ø | Поиск                        | Введите символы для поиска изображения по его имени.                                                                                                    |
| 0 | Панель<br>инструментов       | Когда изображение выбрано, кнопки, которые можно использовать, становятся активными.                                                                                                    |

#### Панель инструментов

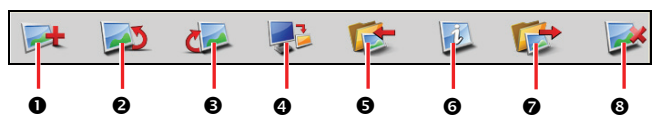

Для панели инструментов доступны следующие опции:

|   | Элемент                                       | Описание                                                                                                    |
|---|-----------------------------------------------|----------------------------------------------------------------------------------------------------|
| 0 | Создать новый<br>альбом                       | Создание нового альбома в библиотеке NavPix, которую вы просматриваете.                                                                                                    |
| 0 | Поворот влево                                 | Поворот выбранного изображения NavPix на 90° влево.                                                                                                    |
| € | Поворот вправо                                | Поворот выбранного изображения NavPix на 90° вправо.                                                                                                    |
| 0 | Передача на Міо /<br>Передать на<br>компьютер | Если вы просматриваете изображения из библиотеки NavPix на вашем компьютере, здесь будет отображаться кнопка <b>Передача на Міо</b> . Щелкните, чтобы перенести выбранные изображения в Міо.                        |
|   |                                               | Если вы просматриваете изображения из библиотеки Mio, здесь будет<br>отображаться кнопка <b>Передать на компьютер</b> . Щелкните, чтобы перенести<br>выбранные изображения в библиотеку NavPix на вашем компьютере. |
| 0 | Импорт NavPix                                 | Импорт изображений NavPix из вашего компьютера в библиотеку NavPix на вашем компьютере.                                                                                                    |
| 0 | Просмотр деталей                              | Просмотр выбранных изображений и редактирование деталей, включая: имя NavPix, широта, долгота и описание.                                                                                                    |
| 0 | Экспорт на диск                               | Сохранение изображений NavPix на ваш локальный или сетевой диск.                                                                                                    |
| 8 | Удаление NavPix                               | Удаление выбранных изображений NavPix.                                                                                                    |

#### Копирование изображений NavPix или альбомов из Міо в фотоальбом

- В разделе Мой Міо, выберите альбом, содержащий требуемые изображения NavPix. Миниатюры изображений выбранного альбома будут отображаться в Области просмотра альбома.
- Либо щелкните и перетащите требуемое изображение в альбом в разделе Рабочий стол, либо щелкните кнопку Передать на компьютер на панели инструментов.

**Примечание:** Если в разделе **Рабочий стол** не выбран альбом, появится сообщение с предложением выбрать существующий альбом, либо создать новый.

3. Повторите шаги 1 и 2, чтобы скопировать изображение NavPix из другого альбома.

#### Перенос изображений из Фотоальбома в Міо

Вы можете переносить изображения из вашего компьютера в Mio. Вы можете импортировать любой файл JPEG (.jpg) в Фотоальбом, добавить или отредактировать информацию GPS и затем скопировать изображение в Mio.

- 1. На панели инструментов выберите кнопку импорта **Импортировать NavPix**. Появится диалоговое окно Открыть.
- 2. Найдите необходимые файлы JPEG на вашем компьютере и щелкните Раскройте.
- 3. Миниатюры изображений NavPix отобразятся в Области просмотра альбома.
- Либо щелкните и перетащите требуемое изображение в альбом в разделе Мой Міо, либо щелкните кнопку переноса Передача на Міо на панели инструментов.

Примечание: Если вы перенесли изображение NavPix с координатами GPS, то вы сможете просмотреть, где были сделаны фотографии. При выборе функции передачи изображения на карту памяти, изображение сохранится в папке \Program Files\MioMap\photo\xxx (где xxx – порядковый номер) на карте памяти. Чтобы получить доступ к изображениям, сохраненным на карте памяти с помощью функции NavPix программы Mio, создайте на карте памяти папку \Album (Альбом) и переместите изображение из папки \Program Files\MioMap\photo\xxx в папку \Album (Альбом). (Не создавайте вложенных папок.)

#### Дополнительные возможности работы и изображениями и альбомами

Выполните необходимые действия:

| Если вы хотите                                         | Тогда                                                                                                    |
|--------------------------------------------------------|----------------------------------------------------------------------------------------------------|
| добавить изображение в<br>другой альбом                | Выберите изображение и перетащите его в другой альбом.                                                                                                    |
| удалить изображение из<br>альбома                      | Выберите изображение, щелкните правой кнопкой мыши (или щелкните<br>NavPix в панели меню) и выберите Удалить из альбома.                                                                                                    |
|                                                        | Примечание: Выберите Удалить NavPix если вы хотите удалить<br>изображение из всех альбомов.                                                                                                    |
| просмотреть и<br>отредактировать детали<br>изображения | Выберите изображение, щелкните правой кнопкой мыши (или щелкните<br>NavPix в панели меню) и выберите Показать подробности.<br>Отредактируйте требуемые поля.                                                                                                    |
| просмотреть все<br>изображения библиотеки              | Щелкните кнопку Просмотреть NavPix внизу раздела Рабочий стол.                                                                                                    |
| загрузить изображение на<br>сайт Flickr                | Выберите изображение, щелкните правой кнопкой мыши (или щелкните<br>NavPix в панели меню) и выберите Загрузить в Flickr.                                                                                                    |
|                                                        | Примечание: Для загрузки изображений вам необходима учетная запись<br>Flickr. Для создания учетной записи Flickr, зайдите на сайт www.flickr.com.                                                                                                    |
| экспортировать<br>изображение в Google<br>Earth™       | Выберите изображение, щелкните правой кнопкой мыши (или щелкните<br>NavPix в панели меню) и выберите Экспортировать в Google Earth.<br>Зайдите на папку в вашем компьютере, в которую хотите сохранить файл<br>и затем откройте ее в Google earth.                     |
|                                                        | Примечание: В Google Earth можно экспортировать только изображения<br>с координатами GPS. Вам необходимо установить программу Google<br>Earth на ваш компьютер, чтобы просматривать созданный вами файл. Вы<br>можете загрузить Google Earth с сайта earth.google.com. |
| найти изображения рядом с<br>определенным местом       | Выберите изображение местности, которую вы хотите посмотреть.<br>Щелните правой кнопкой мыши (или щелкните <b>NavPix</b> в панели меню) и<br>выберите <b>Поиск близких к этому NavPix</b> .                                                                            |
| импортировать папку                                    | Щелкните NavPix в панели меню и выберите Импортировать папку.                                                                                                    |
| импортировать архив<br>NavPix                          | Щелкните NavPix в панели меню и выберите Импортировать архив<br>NavPix.                                                                                                    |

#### Настройки фотоальбома

После запуска MioMore Desktop, щелкните Инструменты → Параметры → Фотоальбом.

На данной странице, вы можете:

- Изменить местоположение библиотеки NavPix на вашем компьютере
- Выбрать отображать или не отображать предупреждающие сообщения при удалении изображений
- Выбрать, создавать или не создавать новый альбом каждый раз при импортировании новых фотографий
- Выбрать просматривать или нет изображения NavPix на маршруте

## Передача файла

функция Передача файла позволяет перемещать мультимедийные файлы из вашего устройства в компьютер и обратно.

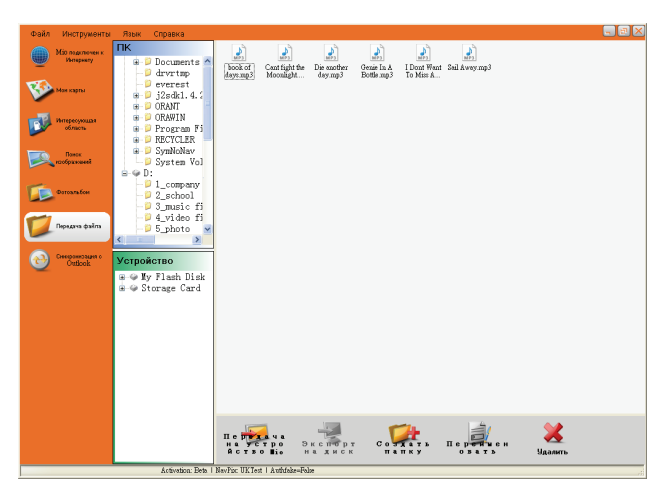

Для того, чтобы переместить файл:

- 1. подключите устройство к компьютеру при помощи USB кабеля.
- 2. запустите MioMore Desktop. Щелкните кнопку Передача файла.
- 3. щелкните Передача аудио или Передача видео.
- 4. на дисплее появятся два раздела: "ПК" и "Устройство." Файлы и папки показана как в Windows File Explorer.

Найдите и выберите файлы, которые хотите переместить

5. чтобы переместить выбранные файлы из компьютера в устройство, щелкните кнопку **Передача на устройство Міо** на нижней панели инструментов.

чтобы переместить выбранные файлы из вашего устройства в компьютер, щелкните кнопку Экспорт на диск.

6. выберите место назначения для файлов и щелкните Передача.

примечание: вы можете воспользоваться кнопками на панели инструментов (Новая папка, Переименовать, и Удалить) для управления папками и файлами.

## Синхронизация с Outlook

Вы можете синхронизировать контактные данные вашего устройства с информацией в программе Microsoft Outlook в вашем компьютере.

| Файл | Инструменты                      | Язык С | правка                                                                                                    | - 🗉 🗙 |
|------|----------------------------------|--------|----------------------------------------------------------------------------------------------------|-------|
| ۲    | Міо педключен к<br>Интерноту     |        |                                                                                                    |       |
| 8    | Мак харты                        |        |                                                                                                    |       |
|      | Интересующая<br>область<br>Памах |        | Синхронизация информации                                                                                                    |       |
|      | нображений<br>Фотоальбон         |        | ыраарына инализмациии, которки триорится синартоналириялы иненф тустронством и инстосог ословок                               |       |
|      | Парадана файла                   |        | Конфликт<br>если существует конфликт ((повторные) копии (размножение)объектов как на мобильном устройстве так и на комп       |       |
| 0    | Outlook                          |        | <ul> <li>Не симоронновать эти элементы</li> <li>Заменить элементы на мобильном устройстве на элементы в компьютере</li> </ul> |       |
|      |                                  |        | <ul> <li>Заменить элементы на компьютере на элементы в мобильном устройстве</li> <li>Примени в ка</li> </ul>                  |       |
|      |                                  |        |                                                                                                    |       |
|      |                                  |        | Activation Bets   NovPac UKTest   Authalas-Palae                                                                              |       |

- 1. подключите ваше устройство к компьютеру при помощи USB кабеля.
- 2. запустите MioMore Desktop. Щелкните кнопку Синхронизация с Outlook.
- 3. выберите тип информации для синхронизации и тип действия в случае конфликта данных.
- 4. щелкните Применить для начала синхронизации.

## Создание резервных копий Міо

| Mio | Дата | Принечание |
|-----|------|------------|
|     |      |            |
|     |      |            |
|     |      |            |
|     |      |            |
|     |      |            |
|     |      |            |
|     |      |            |
|     |      |            |
|     |      | (Paraman)  |

Вы можете сохранять резервные копии информации, например Закладок и настроек, чтобы затем восстановить их на вашем Mio.

Прежде чем начинать, убедитесь, что Міо подключен к вашему компьютеру с помощью кабеля USB.

1. Запустите MioMore Desktop. Щелкните Инструменты → Резервное копирование и восстановление.

- 2. Щелкните Создать новую резервную копию.
- Выберите данные, резервную копию которых вы хотите сделать, затем введите описание резервной копии в поле Описание.
- 4. Щелкните **ОК**. Окно новой резервной копии закроется, и резервная копия будет сохранена на вашем компьютере. Резервная копия добавится в список в окне Backup and Restore.

#### Использование резервной копии Міо

- 1. Запустите MioMore Desktop. Щелкните Инструменты → Резервное копирование и восстановление.
- 2. Выберите резервную копию из списка и щелкните **Восстановить**, затем щелкните **ОК**. Резервная копия будет восстановлена в Mio.

#### Удаление резервной копии

- 1. Запустите MioMore Desktop. Щелкните Инструменты → Резервное копирование и восстановление.
- 2. Выберите из списка резервную копию, которую хотите удалить.
- 3. Щелкните Удалить, затем щелкните ОК. Резервная копия удалена.

# Справка

## Установка карты памяти

ВНИМАНИЕ: Не прикладывайте давление к центру карты памяти.

Держите карту (SD, SDHC, или MMC) за края и аккуратно вставьте её в разъем, так чтобы наклейка на карте смотрела в верх Mio.

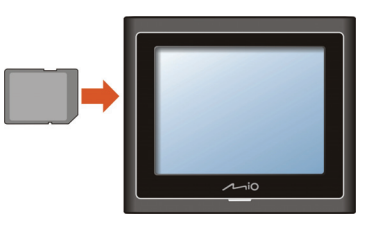

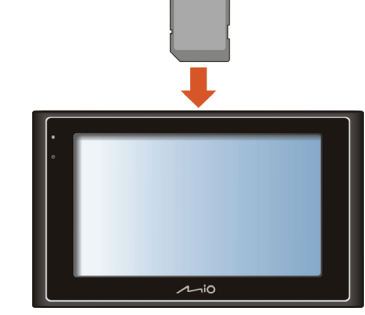

Серия Мооу 200

Серия Мооу 300

Чтобы вытащить карту, осторожно нажмите на её край по направлению внутрь разъема, и затем вытащите её из разъема.

## Устранение неисправностей

Примечание: Если вы столкнулись с проблемой, которую не можете устранить, обратитесь за помощью в авторизованный сервисный центр.

| Проблема                                                 | Решение                                                                                                    |  |
|----------------------------------------------------------|----------------------------------------------------------------------------------------------------|--|
| Устройство не включается при<br>питании от аккумулятора. | Уровень оставшегося заряда в аккумуляторе слишком мал, чтобы<br>запустить Mio. Зарядите аккумулятор.                                                     |  |
| Экран реагирует с задержкой.                             | Убедитесь, что уровень заряда аккумулятора Міо достаточен. Если проблема остается, перезагрузите Міо.                                                    |  |
| Экран «замерз».                                          | Перезагрузите Міо. (См. раздел «Остановки и аппаратная перезагрузка».)                                                                                   |  |
| Экран трудночитаемый.                                    | Убедитесь, что подсветка дисплея установлена на достаточный уровень яркости.                                                                             |  |
| Невозможно установить<br>соединение с компьютером.       | Перед началом соединения убедитесь, что и Міо и ваш компьютер<br>включены.                                                                               |  |
|                                                          | Убедитесь, что кабель полностью вставлен в USB разъем компьютера и в<br>Mio. Подключите кабель USB напрямую в ваш компьютер – не используйте<br>USB-хаб. |  |
|                                                          | Перезагрузите Міо перед подключением кабеля. Всегда отключайте Міо перед перезагрузкой компьютера.                                                       |  |

## Правила обращения с Міо

Правильное обращение с устройством гарантирует беспроблемную эксплуатацию и уменьшит риск повреждения вашего Міо.

- Избегайте воздействия на Міо излишней влажности или критических температур.
- Не подвергайте Міо воздействию прямых солнечных лучей или жесткого ультрафиолетового излучения в течение длительного периода времени.
- Не кладите и не бросайте объекты на ваш Міо.
- Не роняйте Міо и не подвергайте его ударному воздействию.
- Не подвергайте Міо резкому перепаду температур. Это может привести к образованию конденсата внутри устройства, который может повредить его. В случае образования конденсата дождитесь, пока Міо полностью высохнет, прежде чем использовать его вновь.
- Поверхность экрана можно легко поцарапать. Не прикасайтесь к нему острыми объектами.
   Для защиты экрана от повреждений можно использовать обычные неприлипающие защитные пленки, используемые для защиты портативных устройств в ЖК-экранами.
- Не выполняйте очистку Міо во включенном состоянии. Используйте мягкую, неворсистую ткань для протирания экрана и корпуса вашего Міо.
- Не используйте бумажные полотенца для очистки экрана.
- Никогда не пытайтесь разобрать, отремонтировать или модифицировать ваш Mio.
   Разборка, модификация или попытка ремонта может привести к повреждению вашего Mio и даже травме или повреждению имущества, а также снимает любые гарантийные обязательства.
- Не храните и не перевозите горючие жидкости, газы или взрывоопасные материалы в том же отделении, где лежит Міо, его детали и аксессуары.
### Нормативная информация

**Примечание:** Для целей нормативной идентификации, серии Moov 200 присвоен номер модели N206, а для серии Moov 300 присвоен номер модели N207.

### Регулирующие нормы

### Европейские нормы

# CE

Продукты с маркировкой CE соответствуют требованиям директивы Radio & Telecommunication Terminal Equipment Directive (R&TTE) (1999/5/EC), директивы Electromagnetic Compatibility Directive (2004/108/EC) и директивы Low Voltage Directive (2006/95/EC) – данные директивы выпущены Комиссией Европейского Союза.

Соответствие требованиям данных директив указывает на соответствие следующим Европейским Стандартам:

EN 300 328 (Только для моделей с поддержкой Bluetooth): Электромагнитная совместимость и радиоизлучение (ERM); Системы широкополосной передачи; Оборудование для передачи данных на частоте 2,4 ГГц диапазона ISM с использованием спектральной модуляции; Согласованный стандарт, описывающий основные требования статьи 3.2 директивы R&TTE

**EN 301 489-1**: Электромагнитная совместимость и радиоизлучение (ERM), стандарт Электромагнитной Совместимости (EMC) для радиооборудования и услуг; Часть 1: Общие технические требования

EN 301 489-17: Электромагнитная совместимость и радиоизлучение (ERM), стандарт Электромагнитной совместимости (EMC) для радиооборудования и услуг; Часть 17: Специальные требования для систем широкополосной передачи на частоте 2,4 ГГц и высокопроизводительного оборудования RLAN, использующего частоту 5ГГц

EN 55022: Характеристики радиопомех

- EN 55024: Характеристики помехоустойчивости
- EN 61000-3-2: Пределы испускания синусоидального тока
- EN 61000-3-3: Пределы колебаний напряжения и мерцания в низковольтных системах

IEC 60950-1:2001: Безопасность Продукта

Производитель не несет ответственности за модификации, выполненные пользователем, и вызванные ими последствия, которые могут вызвать несоответствие продукта указанной маркировке CE.

### Bluetooth (Только для моделей с поддержкой Bluetooth)

## 🚯 Bluetooth

Bluetooth QD ID B013664

### Меры предосторожности

 Продолжительное прослушивание музыки на максимальной громкости может повредить слух.

### Процесс зарядки

Используйте только зарядное устройство, поставляемое с вашим устройством.
Использование другого типа зарядного устройства приведет к повреждению/неисправности.

- Данный продукт поставляется с УКАЗАННЫМ блоком питания с маркировкой "LPS", "Limited Power Source" и током на выходе + 5 В пост. тока / 1,0 А".
- Используйте аккумулятор только для указанного оборудования.

### Зарядное устройство

- Не используйте зарядное устройство во влажной среде. Никогда не прикасайтесь к зарядному устройству, если у вас влажные руки или ноги.
- Обеспечьте адекватную вентиляцию зарядного устройства при его использовании для работы устройства или зарядки аккумулятора. Не накрывайте зарядное устройство бумагой или другими объектами, это уменьшает охлаждение. Не используйте зарядное устройство, не вытащив его из сумки для переноса.
- Подключите зарядное устройство к правильному источнику электроэнергии. Требования к параметрам тока указаны на корпусе и /или упаковке устройства.
- Не используйте зарядное устройство, если провод поврежден.
- Не пытайтесь самостоятельно отремонтировать устройство. Внутри нет заменяемых деталей. Замените устройство, если оно повреждено или подверглось воздействию избыточной влаги.

#### Аккумуляторная батарея

- Используйте аккумулятор только для указанного оборудования.
- ОСТОРОЖНО: Данное устройство содержит незаменяемую внутреннюю литий-ионную аккумуляторную батарею. Аккумуляторная батарея может загореться или взорваться, с выделением опасных химических веществ. Чтобы уменьшить риск пожара или ожогов, не разбирайте, не деформируйте и не подвергайте аккумулятор воздействию огня или воды.
- Важные инструкции (только для работников сервисного центра)
  - Осторожно: Если аккумулятор заменен на аккумулятор неправильного типа, существует риск взрыва батареи. Утилизацию отработавших батарей выполняйте в соответствии с инструкциями.
  - ✓ Заменяйте аккумулятор только на такой же или аналогичный тип, рекомендованный производителем.
  - Батарея должна быть переработана или утилизирована должным образом.
  - ✓ Используйте аккумулятор только для указанного оборудования.